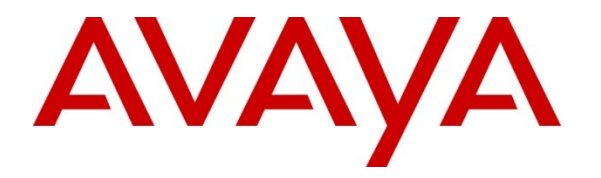

Avaya Solution & Interoperability Test Lab

# Application Notes for Avaya NES Contact Center R7.0 and Avaya Communication Server 1000E R6 with NICE Systems NICE Perform® R3.2 using Trunk-Side Recording over TDM - Issue 1.0

### Abstract

These Application Notes describe the configuration steps required to enable NICE Systems NICE Perform® R3.2 to successfully interoperate with Avaya NES Contact Centre 7.0 using the Computer Telephony Interface. NICE Perform® R3.2 provides the ability to record voice calls in an Avaya NES Contact Centre 7.0. It is an integrated digital voice recording system.

Information in these Application Notes has been obtained through DevConnect compliance testing and additional technical discussions. Testing was conducted via the DevConnect Program at the Avaya Solution and Interoperability Test Lab.

# 1. Introduction

These Application Notes describe a compliance-tested configuration of the interoperability between NICE Perform® R3.2, Avaya NES Contact Centre 7.0 and Avaya Communication Server 1000E R6.0 for Trunk-Side Recording using Time Division Multiplexing (TDM). NICE Perform® R3.2 is a recording solution that enables recording of voice calls in an Avaya contact centre environment. NICE Perform® R3.2 has been verified to integrate with Avaya Communication Server 1000E R6.0 and Avaya NES Contact Centre 7.0. NICE Perform® R3.2 is a Web based application that works with .NET framework and is used to retrieve recorded telephone conversations from a calls database. The NICE Applications® Suite contains tools for audio retrieval, system control and system status monitoring. NICE Perform® R3.2 can support many methods of recording including distributed, centralized and active recording. This solution validated the functionality of Trunk-Side Recording using TDM.

# 2. General Test Approach and Test Results

Avaya Communication Server 1000E R6.0 (CS1000E), Avaya NES Contact Centre R7.0 (CC7) and NICE Perform® 3.2(Nice Perform) were successfully tested in Avaya Lab. Test cases were executed jointly by an Avaya and a NICE Systems representative and all results were discussed and agreed following execution. The majority of the test cases were manual test cases with some low level traffic testing also carried out.

Note 1: Test scope - Trunk-Side Recording.

Note2: Where appropriate test cases were performed for DN and for ACD calls.

## 2.1. Interoperability Compliance testing

The following voice call scenarios were tested:

- Internal / external Calls
- Inbound / outbound calls
- Blind and supervised transfers
- Various conference calls
- Trunk calls, inbound and outbound
- Incomplete calls / abandoned calls
- Call Pickup
- Call Park
- Virtual Login

Serviceability tests were performed by disconnecting the Nice Systems from the network and reconnecting to ensure that the overall call recording and contact centre solution would resume normal service completely and successfully following a Network failure.

## 2.2. Test Results

All tests that were executed passed successfully. In addition, an overnight traffic test was completed for a small number of callers and agents to observe correct behavior and functionality.

Note 1: All tests were done using Avaya 1100 series VOIP Deskphones Note 2: VOIP set Avaya 1230 IP Deskphone is not supported by NICE Perform 3.2 Note 3: All test cases that were executed were checked for ACD calls as well as DN calls.

### 2.3. Support

Technical support for the Avaya products can be obtained from Avaya. See the support link at <u>support.avaya.com</u> for contact information.

Technical support for the NICE Systems products can be obtained from NICE Systems. See the support link at <u>www.nice.com</u> for contact information.

# 3. Reference Configuration

**Figure 1** shows **Trunk side Recording** using the **Avaya Communication Server 1000 R6.0**. The NICE Systems Logger is connected to the interconnecting PRI trunks between two Avaya CS1000E PBX's.

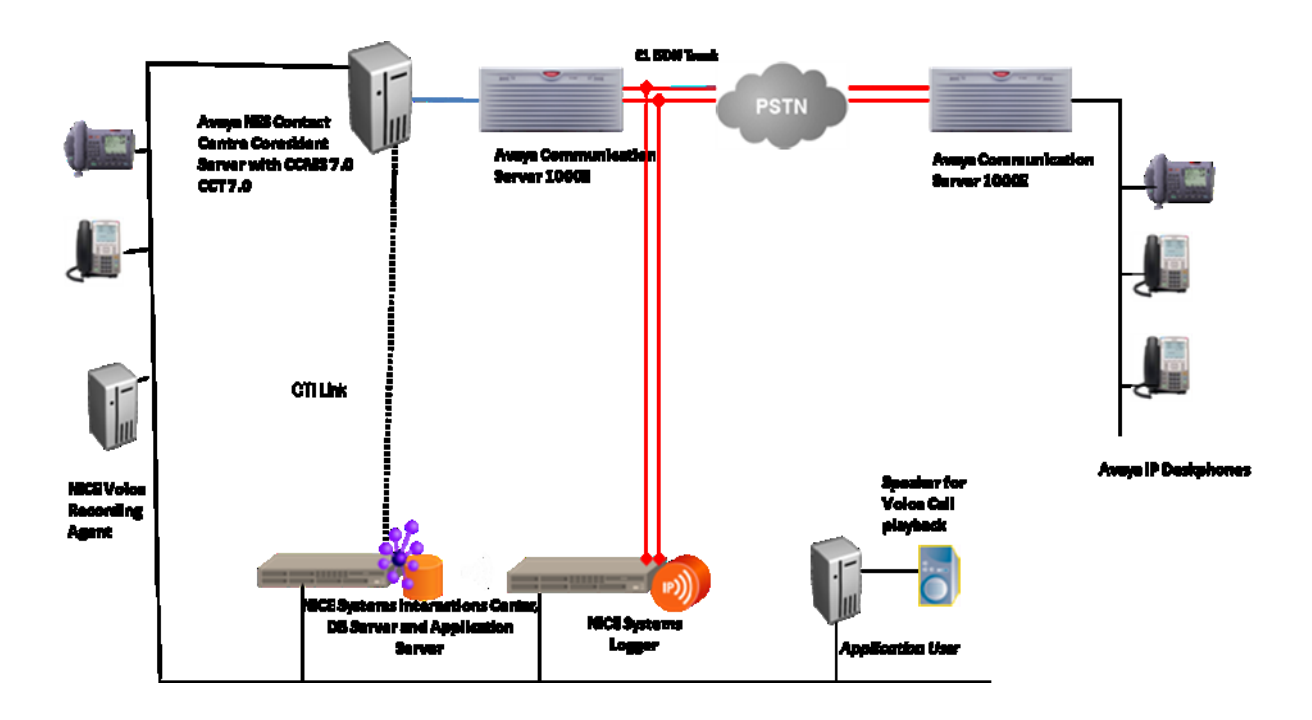

Figure 1: Trunk-side Recording – PRI

# 4. Equipment and Software Validated

The following equipment and software were used for the sample configuration:

| Equipment                        | Software                                             |
|----------------------------------|------------------------------------------------------|
| Avaya Communication Server 1000E | Avaya Communication Server 1000E R6.0                |
|                                  | DepList 1 with patches listed in the <b>Appendix</b> |
| Avaya CallPilot Server           | Avaya CallPilot 5.00.41                              |
|                                  | With the following software patches:                 |
|                                  | CP50041SU06S                                         |
|                                  | CP500S06G10S                                         |
|                                  | CP500S06G11S                                         |
|                                  | CP500S06G12S                                         |
|                                  | CP500S06G13C                                         |
| Avaya NES Contact Centre Server  | Avaya Contact Centre Manager Server R7.0 with patch  |
|                                  | SUS0201                                              |
|                                  | Avaya Contact Centre Manager Administration R7.0     |
|                                  | with patch SUS0201                                   |
|                                  | Avaya License Manager with patch SUS0201             |
|                                  | Avaya Communication Control Toolkit R7.0 with patch  |
|                                  | SUS0201                                              |
| Avaya 1140E series VOIP          | UNIStim 5.0 (Firmware Version = 0625C8A).            |
| Deskphones                       |                                                      |
| NICE Application Centre and NICE | NICE Interaction Server Software 9.15.7.17 is a      |
| Call Logging System              | component of the NICE Perform 3.2 software           |
| NICE TDM Logger Server           | NICE TDM Logger is a component of the NICE           |
|                                  | Perform 3.2 software                                 |

# 5. Configure Avaya Communication Server 1000E

In order to proceed with call recording on the CS1000E the following step must be carried out.

- Enable call recording on the CS1000E
- Enable call recording for each Avaya Deskphone

Using a suitable terminal emulation program such as Putty, login to the CS1000 Call Server with the appropriate user name and password. Overlays can be accessed by typing **LD** followed by the relevant overlay number (e.g. **LD 17**). LD 17 provides the Enhanced Unsolicited Status Message (USM) IE enable (IPIE) prompt. The IPIE prompt enables or disables IP Call Recording on a system-wide basis. The functionality is disabled by default. When enabled, a modified Application Module Link (AML) message that identifies the IP endpoint is sent for each call. The IPIE prompt is in LD 17 under system parameters (PARM).

| Prompt | Response | Description                        |
|--------|----------|------------------------------------|
| >      | LD 17    | Enter Overlay 17                   |
| REQ    | CHG      | Change                             |
| TYPE   | PARM     | System Parameters                  |
| CUST   | 0        | Customer Number as defined in LD15 |
| IPIE   | YES      | USM IE enable                      |

# IP Call Recording - Prompt Response Description LD 17

## 5.1. Enable Call Recording for each Avaya Deskphone

Using a suitable terminal emulation program such as Putty, login to the CS1000 Call Server with the appropriate user name and password. Overlays can be accessed by typing **LD** followed by the relevant overlay number (e.g. **LD 11**). Digital and VOIP Deskphones are configured in Overlay 11 on the CS1000E. Ensure the following prompts are responded to correctly

| LD 11  |          |                            |
|--------|----------|----------------------------|
| Prompt | Response | Description                |
| >      | LD 17    | Enter Overlay 17           |
| REQ    | CHG      | Change                     |
| TYPE   | 11xx     | Avaya 1100 Series type     |
| CLS    | ICRA     | Call Recording Allowed     |
| AST    | хх уу    | Keys xx and yy             |
| IAPG   | 1        | Allow Sending CTI Messages |

## 6. Configure Avaya Contact Centre Manager Server and Avaya Communications Control Toolkit

# 6.1. Import Switch Information into Avaya CCT and Map the Resources

Following configuration changes should be completed with all CCT services shutdown with exception of the NCCT Data Access Layer service. Follow the instructions below: Log on to the Communication Control Toolkit server. Click **Start**  $\rightarrow$  **Administrative Tools**  $\rightarrow$  **Services**. Stop the **NCCT SMON** service to stop all of the services on the Communication Control Toolkit server. Start the **NCCT Data Access Layer** service. Create a switch configuration text file to capture the CS1000E data required to configure the Communication Control Toolkit. To do this use a terminal emulation software such as 'Putty' to open a connection to the CS1000E switch. When the connection is open and the login performed please follow the following instructions.

| 🔀 PuTTY Configuration         | ×                                                                                                    |
|-------------------------------|----------------------------------------------------------------------------------------------------|
| Putty Configuration Category: | Basic options for your PuTTY session          Specify the destination you want to connect to         Host Name (or IP address)       Port         [22]         Connection type:       Baw         Baw       Ielnet       Blogin         Load, save or delete a stored session         Saved Sessions         Default Settings       Load         CS1K, 5.5       Cores1         Cores2       Delete         Close window on exit:       Only on clean exit |
| About                         | <u>D</u> pen <u>C</u> ancel                                                                                                    |

Create a **new text file** called **download.txt** and **direct** the download data to this file. Click on **Session**  $\rightarrow$  **Logging** as shown. Select **All session output** radio button in the **Session logging** section. Accept all other default values. Click on **Browse**.

| Reconfiguration                                                                                                    |                                                                                                    | ×                                                                           |
|----------------------------------------------------------------------------------------------------|----------------------------------------------------------------------------------------------------|-----------------------------------------------------------------------------|
| Category:                                                                                                    |                                                                                                    |                                                                             |
| Lategory:<br>Session<br>Logging<br>Terminal<br>Keyboard<br>Bell<br>Features<br>Window<br>Appearance<br>Behaviour<br>Translation<br>Selection<br>Colours<br>Connection<br>SSH | Options controlling session<br>Session logging:<br>None Printa<br>All session output SSH<br>SSH packets and raw data<br>Log file name:<br>C:\Documents and Settings\Adminis!<br>(Log file name can contain &Y, &M, &d<br>time, and &H for host name)<br>What to do if the log file already exists<br>Always overwrite it<br>Always append to the end of it<br>Ask the user every time<br>Flush log file frequently<br>Options specific to SSH packet loggin<br>Omit known password fields<br>Omit session data | logging<br>able output<br>packets<br>rat Browse)<br>) for date, &T for<br>: |
|                                                                                                    | Apply                                                                                                    | <u>C</u> ancel                                                              |

Type the name of the download file and click Save.

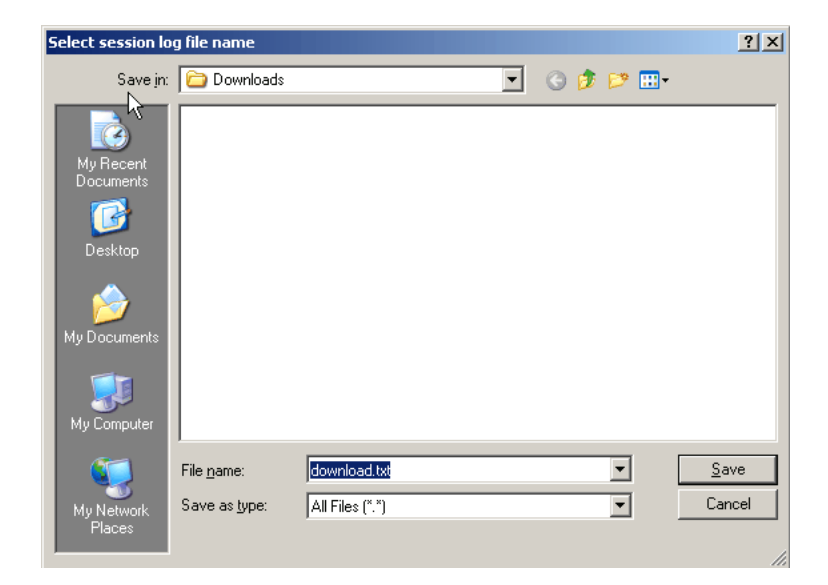

#### Click Apply.

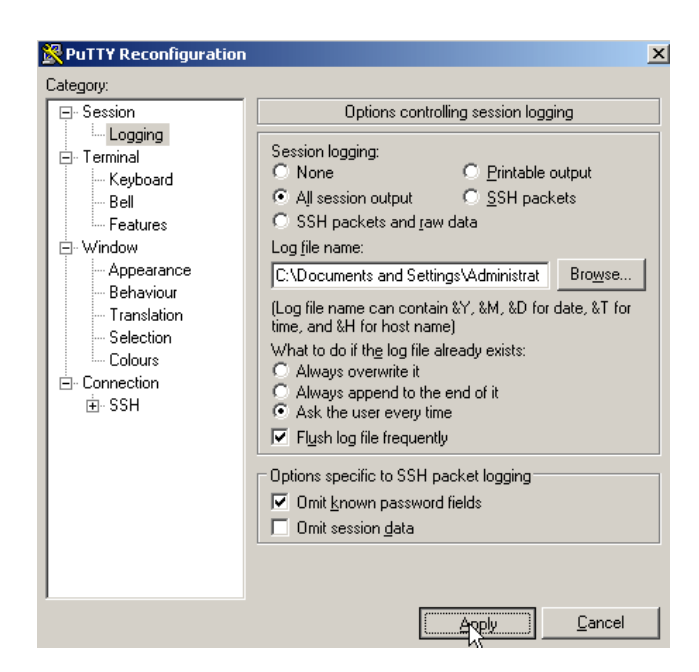

The terminal session window appears.

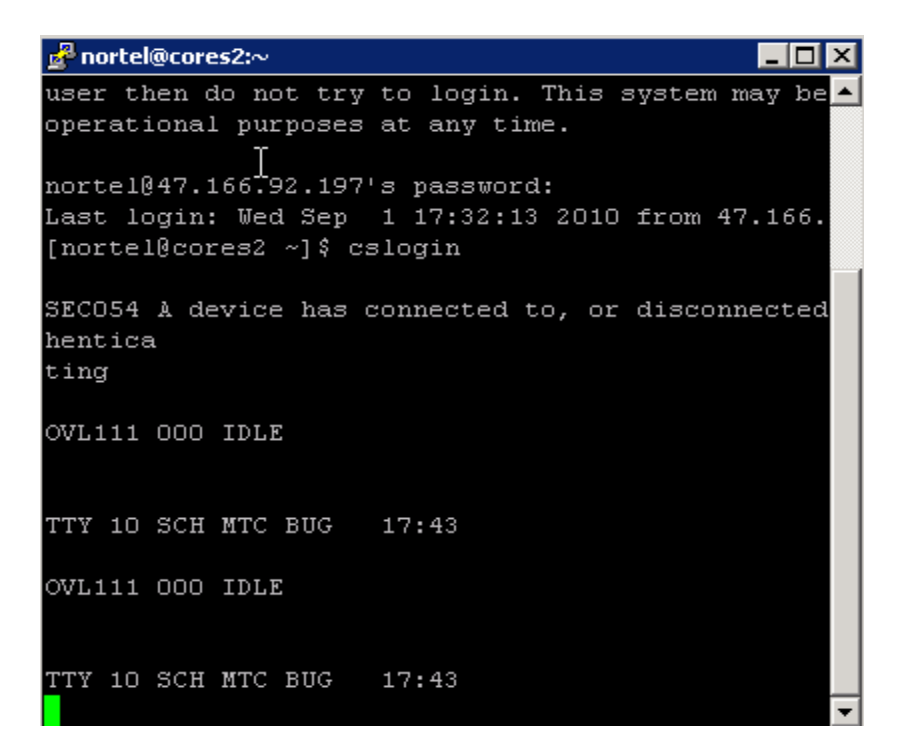

PG: Reviewed; SPOC 8/7/2011 Following information in Overlay 20 and Overlay 23 is required to capture for inputting into the CCT server.

#### LD 20

| Prompt | Response       | Description                        |
|--------|----------------|------------------------------------|
| >      | LD 20          | Enter Overlay 20                   |
| REQ    | PRT            | Print                              |
| TYPE   | TNB            | Terminal Number Block              |
| CUST   | 0              | Customer Number as defined in LD15 |
| TNB    | [Press return] | Return through rest of commands    |

To return to the initial prompt, enter **\*\*\*\*** (Shift + 8888) and press Enter. Type the following commands in overlay 23:

| LD 23  |                |                                    |
|--------|----------------|------------------------------------|
| Prompt | Response       | Description                        |
| >      | LD 23          | Enter Overlay 23                   |
| REQ    | PRT            | Print                              |
| TYPE   | CDN            | Control DN                         |
| CUST   | 0              | Customer Number as defined in LD15 |
| CDN    | [Press return] | Return through rest of commands    |

The information is downloaded and is available in the download file. Type logo and press Enter. Copy the text file download.txt that was captured to the CCT server. Click Start  $\rightarrow$  All Programs  $\rightarrow$  Nortel  $\rightarrow$  Communication Control Toolkit 7.0  $\rightarrow$  CCT Console. Expand NCCT Admin.

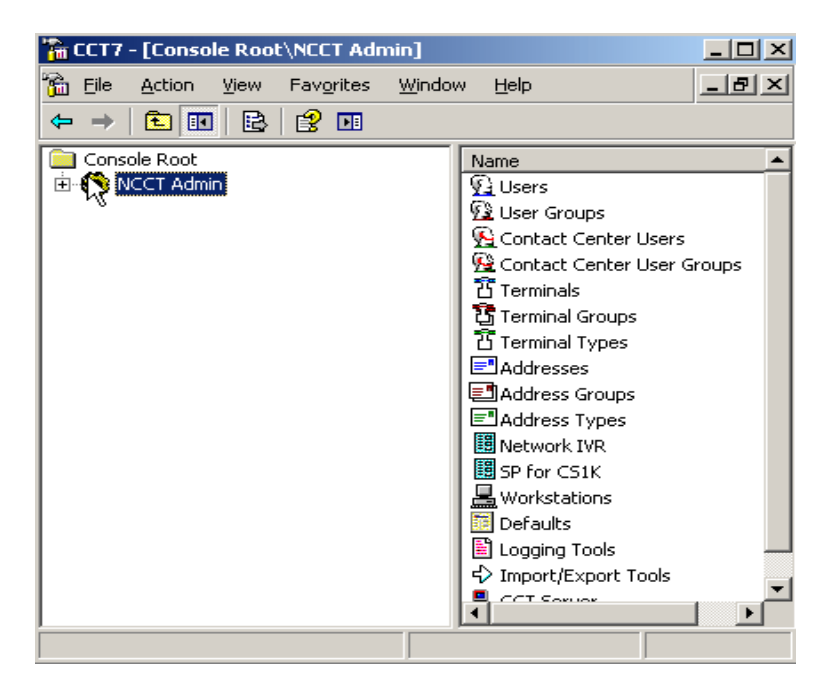

In the left pane of the CCT7 console, click **Import/Export Tools.** In the right pane of the CCT7 console, double-click **Import Addresses & Terminals.** 

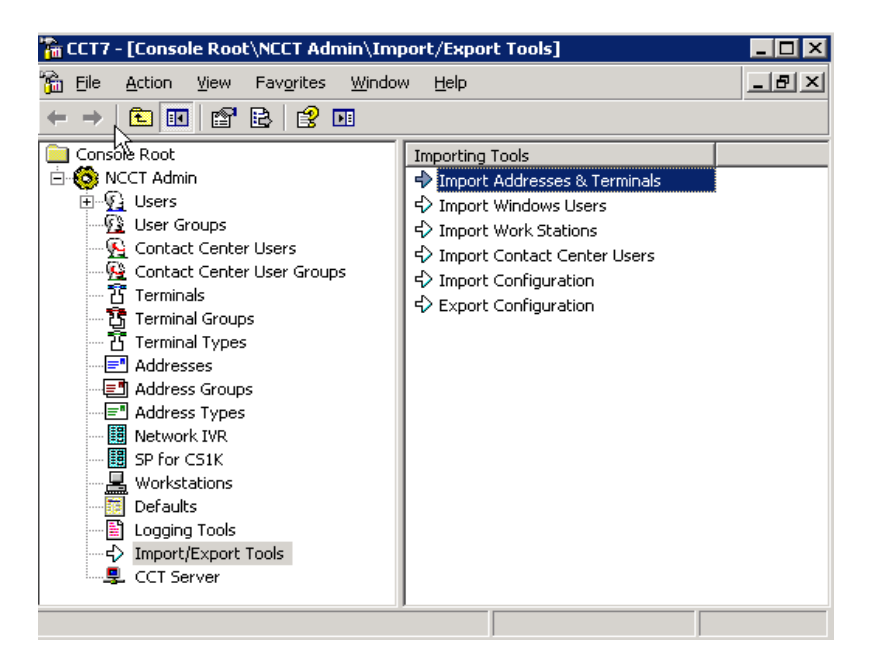

Click Browse to find the text file that was created in earlier.

| Import Addresses & Terminals Properties | ? × |
|-----------------------------------------|-----|
| Import Addresses and Terminals          |     |
| CS1K Text Capture File:                 |     |
| SP for CS1K                             |     |
| Status: Browse                          |     |
| Imported TNs: Imported CDNs:            |     |
|                                         |     |
| OK Cancel Ap                            | ply |

Click **Open** to import the configuration data.

| Open                                                             |                                                                           |              |   |           | ? ×          |
|------------------------------------------------------------------|---------------------------------------------------------------------------|--------------|---|-----------|--------------|
| Look jn:                                                         | 🞯 Desktop                                                                 |              | • | 🗢 🛍 💣 🎟 • |              |
| My Recent<br>Documents<br>Desktop<br>My Documents<br>My Computer | My Documents<br>My Computer<br>My Network Pl.<br>SCRIPTS<br>Version_7_0_C | aces<br>L_5  |   |           |              |
| My Network                                                       | File <u>n</u> ame:                                                        | download.txt |   | -         | <u>O</u> pen |
| Flaces                                                           | Files of type:                                                            | txt          |   | •         | Cancel       |

Click Apply to save changes. Click OK.

| mport Addresses & Terminals Pr   | operties                          | <u>? ×</u> |
|----------------------------------|-----------------------------------|------------|
| Import Addresses and Terminals   |                                   |            |
| CS1K Text Capture File:          |                                   |            |
| C:\Documents and Settings\Ad     | dministrator\Desktop\download.txt |            |
| , · · · ·                        |                                   |            |
| Status:                          | Browse                            |            |
| CS1K Text Capture File Impo      | orted.                            |            |
|                                  |                                   |            |
| Imported TNs: 5 & DNs: 0         | Imported CDNs: 0                  |            |
| Line 96.0.0.11<br>Line 96.0.0.13 | CDN 2222<br>CDN 3333              |            |
| Line 96.0.0.3                    |                                   |            |
| Line 96.0.0.7                    |                                   |            |
|                                  |                                   |            |
|                                  |                                   |            |
|                                  |                                   |            |
|                                  |                                   |            |
|                                  |                                   |            |
|                                  |                                   |            |
|                                  |                                   |            |
|                                  |                                   |            |
| ,                                |                                   |            |
|                                  | OK Cancel App                     | ly         |
|                                  |                                   |            |

### 6.2. Mapping Resources

Map one resource to another in the Communication Control Toolkit administration tool to associate the resources with groups or other types of resources. Log on to the Communication Control Toolkit server. Click Start  $\rightarrow$  All Programs  $\rightarrow$  Nortel  $\rightarrow$  Contact Center  $\rightarrow$  Communication Control Toolkit  $\rightarrow$  CCT Console and expand NCCT Admin. In the left pane of the CCT console, click the name of the resource to be mapped. In the right pane of the CCT7 console, double-click the single resource that needs to be configured.

| 🚡 CCT7 - [Console Root\NCCT Admin\Ter | minals]                                  |            | _ 🗆 🗙                   |
|---------------------------------------|------------------------------------------|------------|-------------------------|
| 🚡 Eile Action Yiew Favorites Window   | w <u>H</u> elp                           |            | _ & ×                   |
| ← → 🗈 🖬 🗟 😫 🗷                         |                                          |            |                         |
| Console Root                          | Terminal Name                            | Enabled    | Туре                    |
| En v ince Admini                      | Line 96.0.0.15                           | res<br>Yes | Knowleage worl<br>Agent |
| Ser Groups                            | ប៊ី Line 96.0.0.16                       | Yes        | Agent                   |
| Contact Center User Groups            | ប្រីLine 96.0.0.17<br>វិចិLine 96.0.0.18 | Yes<br>Yes | Agent<br>Agent          |
| Terminals                             | 집 Line 96.0.0.19                         | Yes        | Agent                   |
| Terminal Types                        | 집 Line 96.0.0.20                         | Yes        | Agent                   |
|                                       | 집 Line 96.0.0.3                          | Yes        | Agent                   |
|                                       | ប៊ី Line 96.0.0.6                        | Yes        | Agent                   |
| Network IVR                           | 법 Line 96.0.0.7<br>死 Line 96.0.0.11      | Yes<br>Ves | Agent<br>Koowledge Worl |
| Workstations                          | 집 Line 96.0.0.13                         | Yes        | Agent                   |
| Defaults                              |                                          |            |                         |
| ····································· |                                          |            |                         |
|                                       | •                                        |            | F                       |
|                                       |                                          |            |                         |

Click the tab that represents the resource to be mapped to the current resource.

| Line 96.0.0.13 Proper   | ties                                                    | ? ×  |
|-------------------------|---------------------------------------------------------|------|
| Terringial Details Term | inal Group Maps Address Maps User Maps WorkStation Maps |      |
| Terminal Name           | Line 96.0.0.13                                          |      |
|                         | Loop.Shelf.Card.Unit                                    |      |
| Enabled                 |                                                         |      |
| Provider                | Passive                                                 |      |
| Terminal Type           | Agent 💌                                                 |      |
| Phone Type              | 2050PC                                                  |      |
| Line Features           |                                                         |      |
| 🗔 3-party cor           | ference (A03) 🔽 6-party conference (A06)                |      |
| 🔽 Call Transfe          | er (TRN) 🔽 Call Forward (CFW)                           |      |
|                         |                                                         |      |
|                         |                                                         |      |
|                         | OK Cancel A                                             | pply |

Select the appropriate resource and resource groups from those in the **Available Addresses** column. Click **OK**.

| Line 96.0.0.13 Properties                                                                                                    |                                         | ? ×   |
|----------------------------------------------------------------------------------------------------|-----------------------------------------|-------|
| 12 J                                                                                                    |                                         |       |
| Terminal Details Terminal Group Maps                                                                                                    | Address Maps User Maps WorkStation Maps |       |
| Available Addresses                                                                                                    | Mapped Addresses                        |       |
| ■       4019         ■       4020         ■       4021         ■       4103         ■       4106         ■       4107         ■       4114         ■       4115         ●       ● | Remove All                              | ×     |
| J                                                                                                    | OK Cancel                               | Apply |

Press **CTRL** and click users to select more than one user or user group. Click **Add** to move the selected resource to the **Mapped Users and User Groups** column. Click **OK**.

| Line 96.0.0.13 Properties                                                                                                    |                       |                                                                        | ? X   |
|----------------------------------------------------------------------------------------------------|-----------------------|------------------------------------------------------------------------|-------|
| Terminal Details   Terminal Group Maps                                                                                                    | Address Maps User Ma  | ps WorkStation Maps                                                    |       |
| Available Users and<br>User Groups                                                                                                    |                       | Mapped Users and<br>User Groups                                        |       |
| CC7CTSTBY\Agent17 CC7CTSTBY\Agent18 CC7CTSTBY\Agent19 CC7CTSTBY\Agent19 CC7CTSTBY                                                                                                    | Add >>                | <u> <u> <u> </u> <u> </u> <u> </u> <u> </u> CC7CTSTBY\Agent16 </u></u> |       |
| Yield CC/C151BY\Agent20         Yield CC/C151BY\Agent21         Yield CC/C151BY\Agent21         Yield CC/C151BY\Agent22         Yield CC/C151BY\Agent23         Yield CC/C151BY\Agent24         Yield CC/C151BY\Agent24         Yield CC/C151BY\Agent25         Yield CC/C151BY\Agent3         Yield CC/C151BY\Agent3         Yield CC/C151BY\Agent3         Yield CC/C151BY\Agent4         Yield CC/C151BY\Agent4 | << Remove             |                                                                        |       |
| <ul> <li>         GC7CTSTBY\agent5<br/>GQ         CC7CTSTBY\Agent6<br/>GQ         CC7CTSTBY\Agent7<br/>GQ         CC7CTSTBY\Agent8         </li> </ul>                                                                                                    | Add All<br>Remove All |                                                                        |       |
|                                                                                                    |                       |                                                                        |       |
|                                                                                                    |                       | OK Cancel                                                              | Apply |

**Note:** The Contact Center Users map to a Windows user and the Windows user maps to the Contact Center users. The mapping can be verified by looking at the User properties window on the CC User Maps tab.

| PG: Reviewed; |  |
|---------------|--|
| SPOC 8/7/2011 |  |

Solution & Interoperability Test Lab Application Notes ©2011 Avaya Inc. All Rights Reserved.

## 7. NICE Perform R3.2 Integration with Avaya Communication Server 1000E R6.0 for TDM Trunk Call Recording

The following sections describe the required configuration for TDM Trunk-side Recording.

## 7.1. Configuring the Active VoIP Logger for TDM Trunk Recording

The only additional set-up that is required for TDM trunk recording is the inclusion of the coupler that is connected in line with the trunk cabling, thereby enabling recording of any calls passing over the TDM trunk channels. The PRI trunk cards on each of the switches are attached to the NICE Systems Multi Coupler II using PRI to RJ45 cables. The coupler is then connected to the Logger using a cyntronix cable to the ETAI3 interface card on the logger. The CTI connection must be configured and verified in the same way as is described in the previous sections for Passive / Active recording.

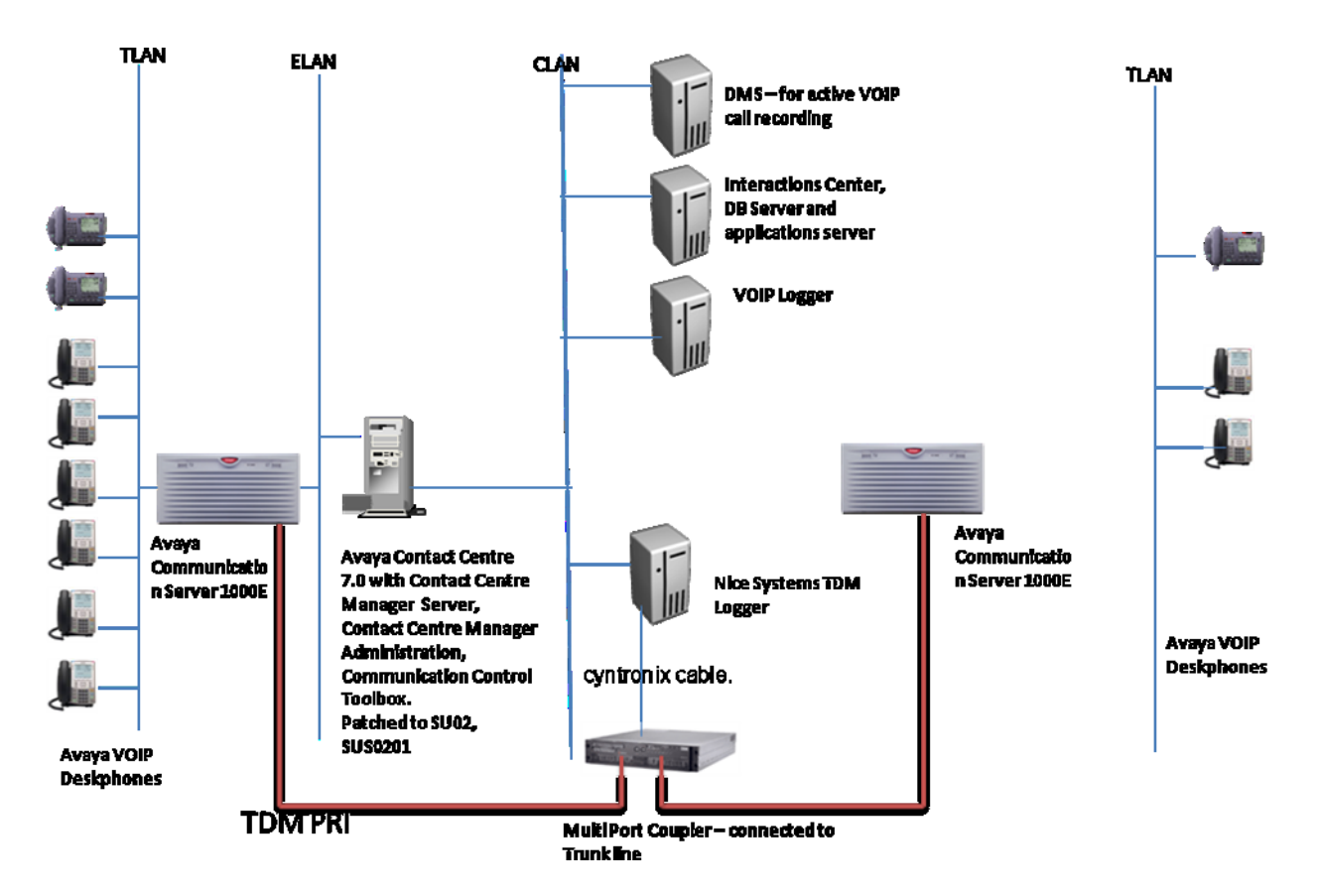

Figure 2: Network Topology for Trunk Recording using NICE Perform

#### 7.1.1. Configuring the Ports

A pair of ports are used by each VoIP Deskphone to send the Rx and Tx voice streams towards the VoIP Logger's IP address. In the **IP Tool** window click **Ports Selection**.

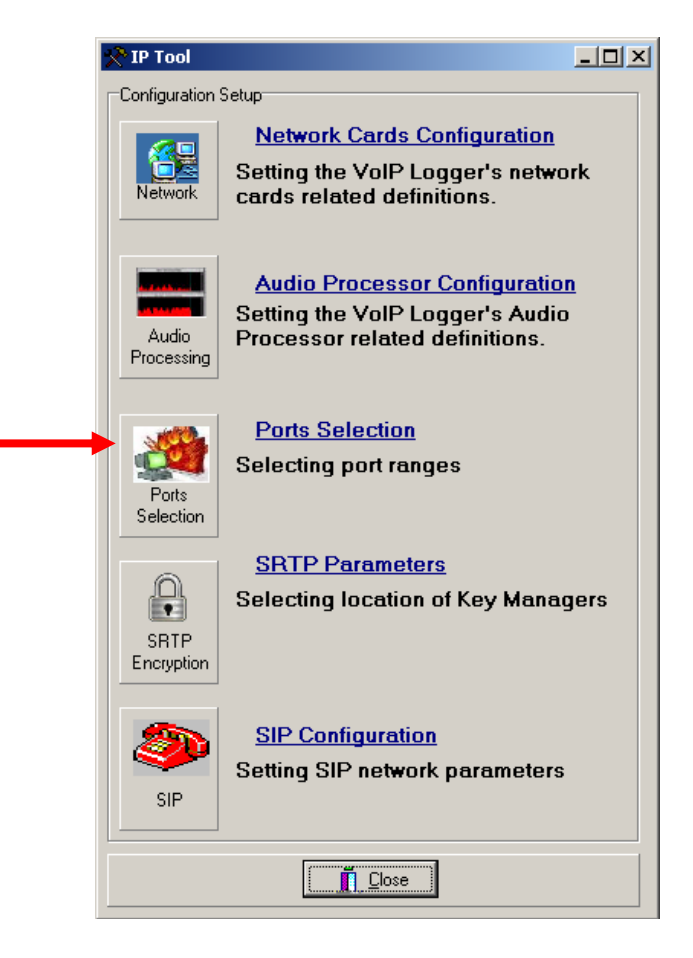

The **Ports Selection** window appears. Define the Logger ports or port range that will be used for capturing the audio. Choose all and click **Next**.

| Ports Selection - Ports Selection [Step 1 of 1]         |      |
|---------------------------------------------------------|------|
| Ports Setup                                             |      |
| @ All                                                   |      |
| C Ports                                                 |      |
| Example: 4000 - 5000, 5100, 6000-7000                   |      |
| Min = Number of channels, Max = 120% Number of channels |      |
| Binding sockets                                         |      |
|                                                         |      |
|                                                         |      |
| ⊲= <u>Back</u> → <u>N</u> ext X Ca                      | ncel |

Click Finish.

| 🛠 Ports Selection - Summary                    | _ 🗆 🗵 |
|------------------------------------------------|-------|
| Port Selection :                               |       |
| Number of Ports : 51<br>Range #1 : 4000 - 4050 |       |
| 🔶 Back 🖌 Finish 🛛 🗶 C                          | ancel |

The IP Tool window reappears.

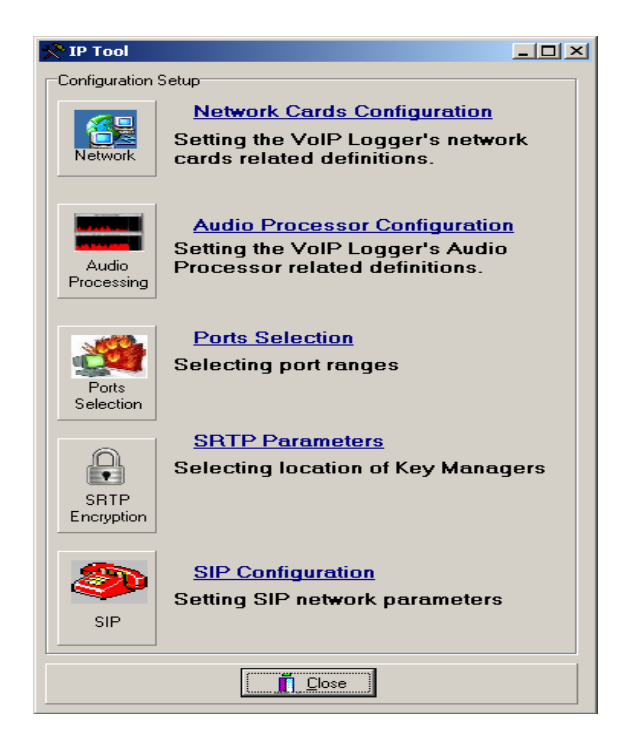

Solution & Interoperability Test Lab Application Notes ©2011 Avaya Inc. All Rights Reserved.

#### 7.1.2. Configuring a CTI Connection

The CTI connection defines the actual CTI server with which the system integrates. Follow the procedure below. From the **Settings** menu, select **Technician Mode**.

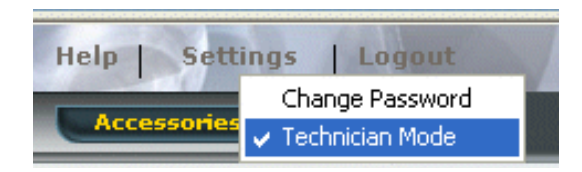

In the Organization tree, select CTI Integrations.

| NICE®                                |            |                 | 1          | Help Sett    | ings   Logout | Sys | stem Administrator |
|--------------------------------------|------------|-----------------|------------|--------------|---------------|-----|--------------------|
| My Universe Business Analyzer Report | er Monitor | Insight Manager | ClearSight | PBO Requests | Accessories   |     | Hello Superuser    |
|                                      | 1          |                 |            |              |               |     |                    |
| Actions V                            |            |                 |            |              |               |     |                    |
| R I Organization                     | Summa      | ry Resour       | ces Diag   | Iram         |               |     | 💠 🛛 Apply 🛞        |
| Active Directory                     | 2 connect  | ions available. |            |              |               |     |                    |
| 🗄 🅵 Import/Export                    |            |                 |            |              |               |     |                    |
| 🗄 📴 License Manager                  |            |                 |            |              |               |     |                    |
| 🗄 🔮 Locations                        |            |                 |            |              |               |     |                    |
| Mil Network Management System        |            |                 |            |              |               |     |                    |
| A Master Site                        |            |                 |            |              |               |     |                    |
| Applications                         |            |                 |            |              |               |     |                    |
| E G CLS Definitions                  |            |                 |            |              |               |     |                    |
| 🗄 🙀 Content Analysis                 |            |                 |            |              |               |     |                    |
| 🕀 🍻 CTI Integrations                 |            |                 |            |              |               |     |                    |

From the Actions drop down menu, select New CTI Connection.

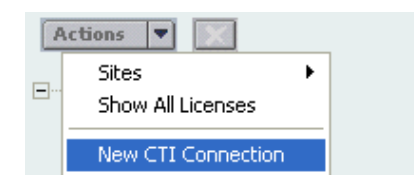

The Set New CTI Connection Wizard starts. Click Next.

| New CTI Connection                                                                                           |
|----------------------------------------------------------------------------------------------------|
| Set New CTI Connection Wizard                                                                                |
| Introduction                                                                                                 |
| This wizard will guide you through the process of configuring a new CTI connection.                          |
| 1. CLS and Telephony Switch definitions                                                                      |
| 2. CTI Interface selection                                                                                   |
| 3. Interfaces configuration<br>Main Interface<br>VoIP Mapping<br>Additional VoIP Mapping<br>Active Recording |
| 4. Devices configuration                                                                                     |
| 5. Monitored Devices configuration                                                                           |
| 6. Selection of optional features:<br>Business Data<br>Device Mapping<br>Rejected Devices<br>Trunk Group     |
| 7. Location Requirements                                                                                     |
| 8. Summary                                                                                                   |
|                                                                                                    |
| Back Next Cancel                                                                                             |

The Set New CTI Connection Wizard displays the CLS and Telephony Switch definitions section. From the Attach CTI to CLS Server drop-down list, select CTI: CLS Server. From the Telephony Switch Type drop-down list, select Nortel CS 1000. The telephony switch name appears in the Switch Name field. Select Define new Telephony Switch. Leave the default CLS Reporting Type selection as CTI. Click Next.

| New CTI Connection               |                      | ×                |
|----------------------------------|----------------------|------------------|
| Set New CTI Connection           | Wizard Stage 1 of 9  |                  |
| CLS Switch                       |                      |                  |
| Attach CTI to CLS Server:        | CTI : CI S Server    | <b>T</b>         |
| Telephony Switch Type:           | Nortel CS 1000       | -                |
| O Use existing Telephony Switch: | AvayaCM 💌            | _                |
| O Define new Telephony Switch:   |                      |                  |
| Switch Name:                     | Nortel CS 1000 - DMS |                  |
| CLS Reporting Type:              | CTI                  | Advanced >>      |
|                                  |                      |                  |
|                                  |                      |                  |
|                                  |                      |                  |
|                                  |                      |                  |
|                                  |                      | Back Next Cancel |

The Set New CTI Connection Wizard window displays the Interface Type section. In the Telephony switch and CTI Interface Type area, click the drop-down list and select MLS / CCMS. Tick the Active Recording checkbox. The drop-down list becomes enabled. Click the Active Recording drop-down list and select MLS/CCMS. Go to next screen.

| New CTI Connection                                                     |                                                                      | ×                |
|------------------------------------------------------------------------|----------------------------------------------------------------------|------------------|
| Set New CTI Connectio                                                  | on Wizard Stage 2 of 9                                               | and the second   |
| Interface Type                                                         |                                                                      |                  |
| Telephony switch and CTI Interfac                                      | се Туре                                                              |                  |
| Nortel CS 1000 CTI Interface:                                          | MLS / CCMS                                                           | •                |
| Nortel Communication Server 1000<br>Meridian Link Services / Contact C | 0 (formerly Meridian1)<br>Senter Manager Server (formerly Symposium) |                  |
| VoIP Mapping:                                                          | MLS / CCMS                                                           | Y                |
| Active Recording:                                                      | MLS / CCMS                                                           | T                |
| Nortel Communication Server 100<br>Meridian Link Services / Contact C  | 0 (formerly Meridian1)<br>Center Manager Server (formerly Symposium) |                  |
|                                                                        |                                                                      |                  |
|                                                                        |                                                                      |                  |
|                                                                        |                                                                      |                  |
|                                                                        |                                                                      |                  |
|                                                                        |                                                                      | Back Next Cancel |

The Set New CTI Connection Wizard window displays the Interface Parameters section. Double-click the CTIServerIPAddress parameter.

| New CTI Connection                  |                  | ×                |
|-------------------------------------|------------------|------------------|
| Set New CTI Connection Wiz          | ard Stage 3 of 9 | and the second   |
| Interface Parameters                |                  |                  |
| 🔽 oten ask maninal comparison       |                  |                  |
| Show only required parameters       |                  |                  |
| Interface Connection Details        |                  |                  |
| Mandatory fields are marked in bold |                  |                  |
| Parameter                           | Value            |                  |
| CTIServerIPAddress                  | 2000             |                  |
| CliserverPortid                     | 3000             |                  |
|                                     |                  |                  |
|                                     |                  |                  |
|                                     |                  |                  |
| Description:                        |                  | <b>A</b>         |
|                                     |                  |                  |
| Additional Interface Parameters     |                  | <b>S</b>         |
|                                     |                  |                  |
|                                     |                  |                  |
|                                     |                  |                  |
|                                     |                  |                  |
|                                     |                  | Back Next Cancel |

The Switch Connection Parameter Window appears. In the Value field, enter the IP address of the CTI Server. Click OK.

| Set Parame | eter Value 🛛 🛛         |
|------------|------------------------|
| Swite      | h Connection Parameter |
| Set Pa     | rameter Value          |
| Name:      | CTIServerIPAddress     |
| Value:     |                        |
|            | OK Cancel              |

The Set New CTI Connection Wizard appears again. Click Next.

| New CTI Connection                  |                     | ×                |
|-------------------------------------|---------------------|------------------|
| Set New CTI Connection W            | /izard Stage 3 of 9 |                  |
| Interface Parameters                |                     |                  |
|                                     |                     |                  |
| Show only required parameters       |                     |                  |
| Interface Connection Details        |                     |                  |
| Mandatory fields are marked in bold |                     |                  |
| Parameter                           | Value               |                  |
| CTIServerIPAddress                  | 172.45.67.2         |                  |
| CIIServerPortId                     | 3000                |                  |
|                                     |                     |                  |
| Description: Nortel CTI Server IP A | ddress.             | ▼                |
| Additional Interface Parameters     |                     |                  |
|                                     |                     |                  |
|                                     |                     | Back Next Cancel |

The Active Recording section appears In the Add a new Media Provider Controller area, in the Media Provider IP Address/Hostname field, enter the correct IP Address / Host name of the VoIP Logger. In the Connection Manager Port field, enter the port number. Click '+'.

| v CTI Connection                                |                |
|-------------------------------------------------|----------------|
| Set New CTI Connection Wizard Stage 4 of 9      |                |
| Active Recording                                |                |
|                                                 |                |
| Media Provider - Location                       |                |
| Add a new Media Provider Controller:            |                |
| Media Provider IP Address/Hostname Connection M | Manager Port:  |
| C IP Address: 62094                             |                |
| Host Name: VoIP_Logger                          |                |
| Media Provider Controllers:                     |                |
| IP Address/Hostname Port                        |                |
|                                                 |                |
|                                                 |                |
|                                                 |                |
|                                                 |                |
|                                                 |                |
|                                                 |                |
|                                                 |                |
|                                                 | Back Next Canc |

Solution & Interoperability Test Lab Application Notes ©2011 Avaya Inc. All Rights Reserved. 21 of 40 NP32T\_CC7\_CS1K6 The Media Provider Controller is now added to the **Media Provider Controllers** list. Go to next screen.

| New CTI Connection                                         | ×                     |
|------------------------------------------------------------|-----------------------|
| Set New CTI Connection Wizard Stage 4 of 9                 | and the second second |
| Active Recording                                           |                       |
|                                                            |                       |
| Media Provider - Location                                  |                       |
| Add a new Media Provider Controller:                       |                       |
| Media Provider IP Address/Hostname Connection Manager Port | æ                     |
| Host Name:                                                 | 3                     |
| Media Provider Controllers:                                |                       |
| IP Address/Hostname Port                                   | <u>57</u>             |
| VoIP_Logger 62094                                          |                       |
|                                                            |                       |
|                                                            |                       |
|                                                            |                       |
|                                                            |                       |
|                                                            |                       |
|                                                            | Back Next Cancel      |

The Available Devices window appears. Set devices by following the relevant procedures below. Select Add or Add Range.

| N | v CTI Connection                                                        | × |
|---|-------------------------------------------------------------------------|---|
|   | Set New CTI Connection Wizard Stage 4 of 9                              | Z |
|   | Devices                                                                 |   |
|   |                                                                         |   |
|   | Available Devices 🔕                                                     |   |
|   | Please provide telephony switch available devices (Extension, Position) |   |
|   | 0 devices Import from:<br>File Add AddRange D Export to file            |   |
|   | Device Type                                                             |   |
|   |                                                                         |   |
|   |                                                                         |   |
|   |                                                                         |   |
|   |                                                                         |   |
|   |                                                                         |   |
|   |                                                                         |   |
|   |                                                                         |   |
|   |                                                                         |   |
|   |                                                                         |   |
|   |                                                                         |   |
|   | Back Next Cancel                                                        |   |

To add a single device: Click Add. The Add Devices window appears. In the Device number field, enter the number to be assigned to the device. (For Extension enter the device number. For Position - enter the position number). From the Device Type drop-down list, select a device type. Click OK.

| Available Device       | ×          |
|------------------------|------------|
|                        |            |
| Add Device             |            |
| Device number:         | * 2566     |
| Device Type            | * Position |
| Unique Device ID:      |            |
| Advanced Device Para   | meters     |
| 📕 Display Read Only Ir | nformation |
|                        | Add        |
| Name                   | Value      |
|                        |            |
| Description:           | ×          |
|                        | OK Cancel  |

To add a range of devices select Available Devices Add Range window appears. In the Start at device number field, enter the number of the first device. (For Extension enter the device number. For Position enter the position number) In the Number of devices to add field, enter the number of devices to be added. From the Device Type drop-down list, select a device type. Click OK.

| Available Devices Add Range 🛛 🛛 |
|---------------------------------|
| Available Devices Add Range     |
|                                 |
|                                 |
| Devices Range                   |
| Start at device number: * 2567  |
| Number of devices to add: 3     |
| Device Type * Position          |
| Prefix or Suffix                |
| Prefix                          |
| Suffix                          |
| Advanced Device Parameters      |
| Display Read Only Information   |
| Add                             |
| Name Value                      |
|                                 |
| Description:                    |
| OK Cancel                       |

Solution & Interoperability Test Lab Application Notes ©2011 Avaya Inc. All Rights Reserved. The **Set New CTI Wizard** window reappears displaying all the devices that have been added. Click **Next**.

| New CTI Connection                            |                                  |  |  |  |  |
|-----------------------------------------------|----------------------------------|--|--|--|--|
| Set New CTI Connection Wizard Stage 4 of 9    |                                  |  |  |  |  |
| Devices                                       |                                  |  |  |  |  |
|                                               |                                  |  |  |  |  |
| Available Devices                             |                                  |  |  |  |  |
| Please provide telephony switch available dev | rices (Extension, Position)      |  |  |  |  |
| 8 devices Import from:<br>File                | Add Add Range 🔎 🔀 Export to file |  |  |  |  |
| Device                                        | Туре                             |  |  |  |  |
| 2566                                          | Position                         |  |  |  |  |
| 2567                                          | Position                         |  |  |  |  |
| 2568                                          | Position                         |  |  |  |  |
| 2569                                          | Position                         |  |  |  |  |
| 452566                                        | Extension                        |  |  |  |  |
| 452567                                        | Extension                        |  |  |  |  |
| 452568                                        | Extension                        |  |  |  |  |
| 452569                                        | Extension                        |  |  |  |  |
|                                               |                                  |  |  |  |  |
|                                               |                                  |  |  |  |  |
|                                               |                                  |  |  |  |  |
|                                               |                                  |  |  |  |  |
|                                               |                                  |  |  |  |  |
|                                               |                                  |  |  |  |  |
|                                               |                                  |  |  |  |  |
|                                               |                                  |  |  |  |  |
| Back Next Cancel                              |                                  |  |  |  |  |

The Set New CTI Connection Wizard window displays all **Monitored Devices**. All devices are automatically monitored. Click **Next**.

| onitor<br>onitored Devices<br>Please select the dev<br>Double click on a mo | ices to be monitored<br>nitored device for further | configuration. |                                                                      |                                                                                      |
|-----------------------------------------------------------------------------|----------------------------------------------------|----------------|----------------------------------------------------------------------|--------------------------------------------------------------------------------------|
| Available Devices:                                                          | 0 devices                                          | Ø              | Monitored Devices:                                                   | 8 devices                                                                            |
|                                                                             |                                                    | >> <           | 2566<br>2567<br>2568<br>2569<br>452566<br>452567<br>452568<br>452569 | Position<br>Position<br>Position<br>Extension<br>Extension<br>Extension<br>Extension |
|                                                                             |                                                    |                |                                                                      |                                                                                      |
|                                                                             |                                                    |                |                                                                      |                                                                                      |

The Device Mapping section appears. Click Add.

| w CTI Connection                                                   | d Stage 8 of 0             |
|--------------------------------------------------------------------|----------------------------|
| Device Manning                                                     | 1 Stage o of 9             |
|                                                                    |                            |
| Please configure the devices to be mapped by (<br>(trunk1, trunk2) | NICE Integration           |
| 0 devices                                                          | Import 🔎 💓 📝 Add Add Range |
| From Device                                                        | To Device                  |
|                                                                    |                            |
|                                                                    |                            |
|                                                                    |                            |
|                                                                    |                            |
|                                                                    |                            |
|                                                                    |                            |
|                                                                    |                            |
|                                                                    |                            |
|                                                                    |                            |
|                                                                    |                            |
|                                                                    |                            |
|                                                                    |                            |
|                                                                    |                            |
|                                                                    | Back Next Cance            |

The Add Device Mapping window appears. In the **Map from Device** field, enter the device number from which has to be mapped. **In** the **Map to Device** field, enter the device number to which has to be mapped. Click **OK**.

| Device Mapping                     | ×                  |
|------------------------------------|--------------------|
| Device Map                         | ping               |
| Add                                |                    |
| Map From Device:<br>Map To Device: | * 452566<br>* 2566 |
|                                    | OK Cancel          |

The Device Mapping Window reappears showing the mapped devices. Click Next.

| New CTI Connection                                                    | X                            |
|-----------------------------------------------------------------------|------------------------------|
| Set New CTI Connection Wizard St                                      | age 8 of 9                   |
| Device Mapping                                                        |                              |
| Please configure the devices to be mapped by NICE<br>(trunk1, trunk2) | Integration                  |
| 4 devices                                                             | Import 🔎 🔀 📝 Add 🛛 Add Range |
| From Device                                                           | To Device                    |
| 452566                                                                | 2566                         |
| 452567                                                                | 2567                         |
| 452568                                                                | 2568                         |
| 452569                                                                | 2569                         |
|                                                                       |                              |
|                                                                       |                              |
|                                                                       |                              |
|                                                                       |                              |
|                                                                       |                              |
|                                                                       |                              |
|                                                                       |                              |
|                                                                       |                              |
|                                                                       |                              |
|                                                                       |                              |
|                                                                       |                              |
|                                                                       |                              |
|                                                                       |                              |
|                                                                       |                              |
|                                                                       |                              |
|                                                                       | Back Next Cancel             |

Solution & Interoperability Test Lab Application Notes ©2011 Avaya Inc. All Rights Reserved. The Set New CTI Connection Wizard window displays the **Requirements** section. In this window choose **Select available Connection Manager** and then **Next**.

| New CTI Connection                                                                         |
|--------------------------------------------------------------------------------------------|
| Set New CTI Connection Wizard Stage 9 of 9                                                 |
| Requirements                                                                               |
| The CLS server you have chosen already runs a Connection Manager.                          |
| Please select whether you wish to use an existing Connection Manager, or create a new one. |
| 🕫 Create a new Connection Manager                                                          |
| Port: 62094                                                                                |
| C Select available Connection Manager                                                      |
| Ports in use:                                                                              |
| 62094                                                                                      |
|                                                                                            |
| ,                                                                                          |
|                                                                                            |
|                                                                                            |
|                                                                                            |
|                                                                                            |
| Back Next Cancel                                                                           |

The Set New CTI Connection Wizard window displays the Summary section. Click Finish.

| New CTI Connection                                                     |      |        |       | ×  |
|------------------------------------------------------------------------|------|--------|-------|----|
| Set New CTI Connection Wizard Stage 9 of 9                             |      |        |       |    |
| Summary                                                                |      |        |       |    |
| Click Finish to save and apply the configuration of the following CTI: |      |        |       |    |
| Nortel CS 1000 - DMSIP kenny Connection                                |      |        |       |    |
|                                                                        |      |        |       |    |
|                                                                        |      |        |       |    |
|                                                                        |      |        |       |    |
|                                                                        |      |        |       |    |
|                                                                        |      |        |       |    |
|                                                                        |      |        |       |    |
|                                                                        |      |        |       |    |
|                                                                        | Back | Finish | Cance | 91 |

The new CTI Connection appears on the CTI Integrations - Summary tab.

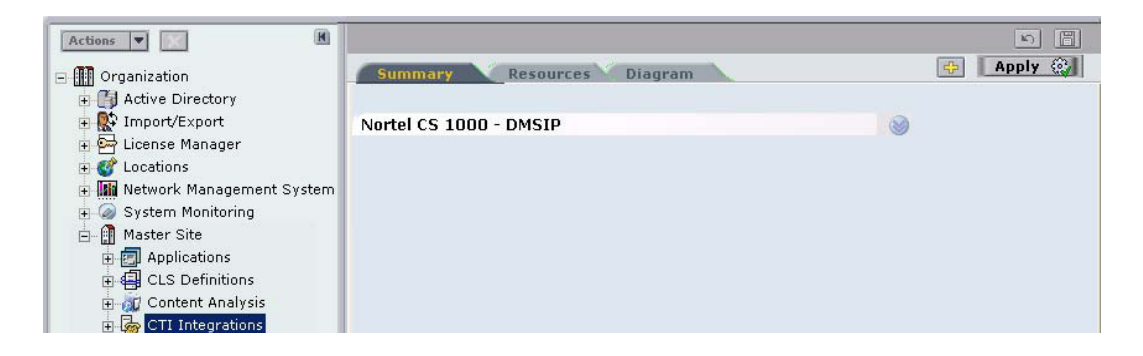

Solution & Interoperability Test Lab Application Notes ©2011 Avaya Inc. All Rights Reserved.

#### 7.1.3. Verifying the CTI Integration

This procedure describes how to verify that all the relevant system components have been attached. In the System Administrator, in the **Organization** tree, navigate to **Master Site**  $\rightarrow$  **CTI Integrations.** Click the **Diagram** tab. A diagram of the integration appears.

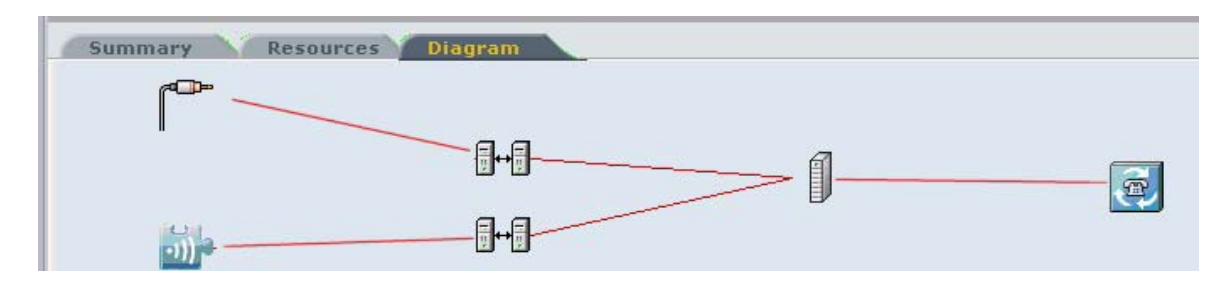

Verify the CTI Connection components; the CTI Interface, Connection Manager, Driver, etc. are properly configured.

#### 7.1.4. Starting the Integration Services on the VoIP Logger

On the VoIP Logger click Start  $\rightarrow$  Run. Type services.msc and click OK. The Services window appears.

| 🍇 Services                                          |                       |                        |                    |                           |              | -             |          |
|-----------------------------------------------------|-----------------------|------------------------|--------------------|---------------------------|--------------|---------------|----------|
| Eile Action View                                    | Help                  |                        |                    |                           |              |               |          |
| $\leftarrow \rightarrow   \blacksquare   \boxdot  $ | à 🗟 😫 🖬 🕨 🗉 🗉 🖦       |                        |                    |                           |              |               |          |
| Services (Local)                                    | 🍇 Services (Local)    |                        |                    |                           |              |               |          |
|                                                     | Nice YoIP Logger      | Name 🛆                 | Description        | Status                    | Startup Type | Log On As     |          |
|                                                     |                       |                        | A service d        | Started                   | Automatic    | Local System  |          |
|                                                     | Start the service     | Messenger              | Transmits          | 2101100                   | Disabled     | Local System  |          |
|                                                     |                       | Microsoft Software     | Manages s          |                           | Manual       | Local System  |          |
|                                                     |                       | Net Logon              | Maintains a        | Started                   | Automatic    | Local System  |          |
|                                                     |                       | Net. Tcp Port Sharin   | Provides a         |                           | Disabled     | Local Service |          |
|                                                     |                       | NetMeeting Remot       | Enables an         |                           | Disabled     | Local System  |          |
|                                                     |                       | Network Connections    | Manages o          | Started                   | Manual       | Local System  |          |
|                                                     |                       | Network DDE            | Provides n         |                           | Disabled     | Local System  |          |
|                                                     |                       | Network DDE DSDM       | Manages D          |                           | Disabled     | Local System  |          |
|                                                     |                       | Network Location A     | Collects an        | Started                   | Manual       | Local System  |          |
|                                                     |                       | 💑 Network Provisionin  | Manages X          |                           | Manual       | Local System  |          |
|                                                     |                       | 🖏 Nice Integration Dis | Launches a         | Started                   | Automatic    | Local System  |          |
|                                                     |                       | 🆓 Nice Integration Lo  | Provides re        | Started                   | Automatic    | Local System  |          |
|                                                     |                       | 🎭 Nice Integration Re  | Updates Ni         | Started                   | Automatic    | Local System  |          |
|                                                     |                       | Nice VoIP Logger       | Shavb              |                           | Automatic    | Local System  |          |
|                                                     |                       | NT LM Security Sup     | Stop               |                           | Manual       | Local System  |          |
|                                                     |                       | Performance Logs       | Deuce              |                           | Automatic    | Network S     |          |
|                                                     |                       | 🎨 Plug and Play        | Pageo              | rted                      | Automatic    | Local System  |          |
|                                                     |                       | 🎇 Portable Media Seri  | Dectart            |                           | Manual       | Local System  |          |
|                                                     |                       | Rint Spooler           | - Ngacare          | rted                      | Automatic    | Local System  |          |
|                                                     | 1                     | Protected Storage      | All Tas <u>k</u> s | <ul> <li>inted</li> </ul> | Automatic    | Local System  |          |
|                                                     | 1                     | Remote Access Aut      | Pefrech            |                           | Manual       | Local System  |          |
|                                                     | 1                     | Remote Access Co       | Keliesii           | rted                      | Manual       | Local System  |          |
|                                                     |                       | 🎇 Remote Desktop H     | Properties         |                           | Manual       | Local System  | <b>-</b> |
| Start service Nice VoTP Lo                          | Extended / Standard / |                        | Help               |                           |              |               |          |

Select and right-click **NICE VoIP Logger**. From the pop-out menu, select **Start**. The NICE VoIP Logger's Service **Status** changes to **Started**. The NICE Integration services should now start automatically. Verify that all three Integration services start.

#### 7.1.5. Using the RTD SDK Connection Tester

The **RTD SDK Connection Tester** checks the connection with Avaya NES contact Centre Server. Run the RTD SDK Connection Tester. The **LLSymposiumTest** window appears.

| LLSymposiumTest                         |
|-----------------------------------------|
| Server IP:                              |
| <u>⊔</u> ser ID:                        |
| Password:                               |
| <u><u>C</u>onnect <u>D</u>isconnect</u> |
| Return Value:                           |
| Return Value:                           |

In the **Server IP** field enter the Avaya NES Contact Centre server IP. In the **User ID** field, enter the RTD user name. In the **Password** field, enter the password. Click **Connect**. The result appears in the **Return Value** area.

#### 7.1.6. Connecting to Avaya NES Contact Centre

Open the NortelTester tool. The NortelTester window appears. From the Connection menu, select Connect.

| A 100 100 100 100 100 100 100 100 100 10 |             | -      |            |                         |  |
|------------------------------------------|-------------|--------|------------|-------------------------|--|
| ile <u>⊆</u> onnect                      | ion Monitor | Record | RIPSession | Help                    |  |
|                                          |             |        |            |                         |  |
|                                          |             |        |            |                         |  |
|                                          |             |        |            |                         |  |
|                                          |             |        |            |                         |  |
|                                          |             |        |            |                         |  |
|                                          |             |        |            |                         |  |
|                                          |             |        |            |                         |  |
|                                          |             |        |            |                         |  |
|                                          |             |        |            |                         |  |
|                                          |             |        |            |                         |  |
|                                          |             |        |            |                         |  |
|                                          |             |        |            |                         |  |
|                                          |             |        |            |                         |  |
|                                          |             |        |            |                         |  |
|                                          |             |        |            |                         |  |
|                                          |             |        |            |                         |  |
|                                          |             |        |            |                         |  |
|                                          |             |        |            |                         |  |
|                                          |             |        |            |                         |  |
|                                          |             |        |            |                         |  |
|                                          |             |        |            |                         |  |
| viceNumber                               | Monitored   | Rec    | corded     | RTP Destination Address |  |
| viceNumber                               | Monitored   | Rec    | corded     | RTP Destination Address |  |
| viceNumber                               | Monitored   | Rec    | corded     | RTP Destination Address |  |
| viceNumber                               | Monitored   | Rec    | corded     | RTP Destination Address |  |
| viceNumber                               | Monitored   | Rec    | corded     | BTP Destination Address |  |

The **Connect** window appears. Enter the Avaya NES Contact Centre Management Server IP address in the **Symposium IP** field and the port number in the **Nortel switch port** field.

| Connect                         |
|---------------------------------|
| Symposium IP<br>192.168.241.147 |
| Nortel switch port              |
| Connect Cancel                  |

Click **Connect**. The NortelTester opens the TCP connection with Avaya Contact Centre Management Server and attempts to register the application by sending application registration requests and checking the responses. It continues to do this until it succeeds. This flow can be seen in the log window.

| Nor                                                                                                    | telTester                                                                                                    |                                                                                                    |                                                                                                    |                                                                                                    |                                                                                                    |  |
|----------------------------------------------------------------------------------------------------|----------------------------------------------------------------------------------------------------|----------------------------------------------------------------------------------------------------|----------------------------------------------------------------------------------------------------|----------------------------------------------------------------------------------------------------|----------------------------------------------------------------------------------------------------|--|
| File                                                                                                    | ⊆onnection                                                                                                    | n <u>Monitor</u>                                                                                                    | Record                                                                                                    | RIPSession                                                                                                    | n Help                                                                                                    |  |
| Debug :<br>Sent > (<br>FF0A00<br>Sent > (<br>Receive<br>Receive<br>Receive<br>Warning<br>Sent > (<br>FF0A00<br>Sent > (<br>Receive<br>Receive<br>Rece | <ul> <li>&gt;&gt;&gt;&gt;&gt;&gt;&gt;&gt;&gt;&gt;&gt;&gt;&gt;&gt;&gt;&gt;&gt;&gt;&gt;&gt;&gt;&gt;&gt;&gt;&gt;&gt;&gt;&gt;&gt;&gt;&gt;&gt;</li></ul> | 7 03:44:55:984<br>01:000103010<br>13:44:55:984<br>01:000103010<br>007 03:44:56:000<br>007 03:44:56:001<br>007 03:44:56:001<br>007 03:44:56:011<br>01:00103010<br>03:44:56:031<br>13:44:56:031<br>13:44:56:031<br>13:44:56:031<br>13:44:56:031<br>007 03:44:56:031<br>007 03:44:56:031 | 8 > Conner<br>><br>4074E 4943<br>> Applicatic<br>> Invoke II<br>000 > App<br>015 > Res<br>000 > Applicatic<br>> Motol > Applicatic<br>> Applicatic<br>> Invoke II<br>031 > FPO<br>031 > App<br>031 > App<br>033 > App<br>033 > Applicatic<br>> Applicatic<br>> Appli | sted to IP 192.1<br>4450105094C61<br>in Registration f<br>2:0<br>A00110280000<br>fication Registration f<br>in Registration f<br>in Registration f<br>2:1<br>A00000781000<br>fication Registra<br>ke ID:1<br>ult: Success<br>tion Association | 2168.241.147 port 3000 .<br>616E6C696E680909030161016201640D03000806534C3136520306<br>n Request<br>101020071030178040504<br>tration Response<br>4) Application exists<br>ady exists , registering with new application ID.<br>616E6C696E680909030161016201640D03000806534C3136520306<br>n Request<br>0010200710300<br>tration Response<br>ion ID is 7 [ |  |
| Device                                                                                                    | Number                                                                                                    | Monitored                                                                                                    | Re                                                                                                    | corded                                                                                                    | RTP Destination Address                                                                                                    |  |
|                                                                                                    |                                                                                                    |                                                                                                    |                                                                                                    |                                                                                                    |                                                                                                    |  |
|                                                                                                    |                                                                                                    |                                                                                                    |                                                                                                    |                                                                                                    |                                                                                                    |  |
|                                                                                                    |                                                                                                    |                                                                                                    |                                                                                                    |                                                                                                    |                                                                                                    |  |
| 11111                                                                                                    |                                                                                                    |                                                                                                    |                                                                                                    |                                                                                                    |                                                                                                    |  |

From the File menu, select Save to log file in order to be able to collect log files.

#### 7.1.7. RTP Session Listener

Start the RTP Session Listener. In the **Media Destination IP** field, enter the IP address or leave the default (the local IP address). Click **Start**. When there is activity in ports, received packets are printed to the sub-windows.

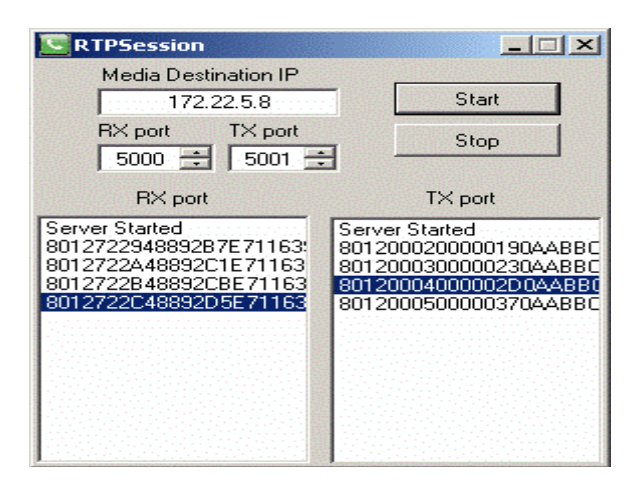

#### 7.1.8. Verify the Deskphone's Recording State on the Avaya Communication Server 1000E

To verify the Deskphone's recording state on the CS1000E. Make a call. During the call, run **crShowCRParam** on the CS1000E. Verify that the **underRecording** equals **1**. (1 indicates that the Deskphone sends the RTP stream.)

## 8. Verification Steps

#### 8.1. Verifying Contact Centre Manager Server services are running

Click Start  $\rightarrow$  All Programs  $\rightarrow$  Nortel  $\rightarrow$  Contact Center  $\rightarrow$  Common Components  $\rightarrow$  System Control Monitor Utility. All CCMS services with a green icon are running. The icons will turn red if there is a problem with the installation.

**Note:** Greyed out icons are features the require keycodes to activate them and are not required for this installation.

| System Control and Monitor Utility                                                                                                    |                                                                                                    |
|----------------------------------------------------------------------------------------------------|----------------------------------------------------------------------------------------------------|
| > CONTACT CENTER<br>SYSTEM CONTROL AND MONITOR UTILITY                                                                                                    |                                                                                                    |
| Contact Center LM CCMS SF CCMA CCT<br>Profile: default CCMS SF CCMA CCT CMAS Service Manager MAS Service Dearmon MAS Linkhander MAS Security MAS Contrig Manager MAS Contrig Manager MAS Con | CCMM<br>Be CHDC_Service<br>CSDS_Service<br>SDC_Service<br>CRSM_Service<br>CTABHDGE_Service<br>CTABHDGE_Service<br>CTABHDGE_Service<br>CTABHDGE_Service<br>CCMS_NEWCOME<br>CCMS_NEWCOME<br>CCMS_N |
| CCMS status: Started                                                                                                    |                                                                                                    |
| Start / Shut down                                                                                                    |                                                                                                    |
| Start CCMS Enter password:                                                                                                    | Load profile Add service Save profile Add process                                                                                                    |
| Progress                                                                                                    |                                                                                                    |
| Ready                                                                                                    | 0%                                                                                                    |
| Help                                                                                                    | View log Close                                                                                                    |

# 8.2. Verifying Avaya Communication Control Toolkit services are running

All CCT services with a green icon are running. The icons will turn red if there is a problem with the installation.

| 🖉 System Control and Monitor Utility 📃 📃                                                                                                    |        |
|----------------------------------------------------------------------------------------------------|--------|
| > CONTACT CENTER<br>SYSTEM CONTROL AND MONITOR UTILITY                                                                                                    | RTEL   |
| Contact Center LM CCMS SF CCMA CCT CCMM                                                                                                    | 1      |
| NCCTLogService     NCCT SWON     NCCTService     NCCT OLService     NCCTOALS     TapSiv     ACDPRICXYService     NCCT TAPI Connector Service                                                                                                    |        |
| CCT status: Started                                                                                                    |        |
| Start / Shut down Start Start CCT Start CCT Start CCT Start CCT Start Start St | e<br>% |
| Progress<br>Ready (                                                                                                    | 1%     |
| Help View log Close                                                                                                    |        |

# 8.3. Verifying Avaya Communication Control Toolkit using the Reference Client

If this test is successful then it will ensure that all Avaya Contact Centre Management Server and Avaya Communication Control Toolkit services are up. Ensure that Communication Control Toolkit is functioning correctly by using the Avaya Reference Client to ensure that all resources are available and accessible to route contacts for Contact Center Manager. The Reference Client functions as an installation test tool and is not deployed for production call center use. Any user ID can log on to the Reference Client to make calls between them to test connections, perform transfers, and other call functions.

- 1) Click Originate.
- 2) Click Answer.

The following example demonstrates how to use the Reference Client to test call completion.

- 1) Log on to the Communication Control Toolkit server.
- Click Start, All Programs, Nortel→Contact Center→Communication Control Toolkit→Ref Client.
- 3) On the Server Settings dialog box, click OK.
- 4) From the **Session** menu, choose **Connect**.
- 5) In the User Credentials dialog box, select either the Current Windows User or specify a User ID, Domain and Password.
- 6) Click **OK**. The following window is presented.

| wallable besittop bevices        | Terminal / Address Status Urigination Terminal / Address |
|----------------------------------|----------------------------------------------------------|
| ⊞ 🖞 Line 3.0.0.0                 | 🛛 🖉 DND 💊 FWD 🔯 AGT Line 3.0.0.1                         |
| 更一沓 [Line 3.0.0.1]               | S DND FWD MSG (No address selected)                      |
|                                  | Criginate >>                                             |
| Contact Types Voice              | Activity Code Call Supervisor                            |
|                                  |                                                          |
| Terminal / Address   Local State | e Remote State Type Contact Calling Called               |
|                                  |                                                          |
|                                  |                                                          |
|                                  |                                                          |

- 7) In the **Available Devices** box, select a Basic type of address from which to make a test call.
- 8) Enter the Destination Address in the text box to the right of the Originate button.
- 9) Click **Originate**. The destination address shows a Local State of Ringing in the Reference Client.

| Available Desktop Devices                                                                     | Terminal / Address Status Origination Terminal / Addre                                                                                                    |
|-----------------------------------------------------------------------------------------------|----------------------------------------------------------------------------------------------------|
| <b>7200</b>                                                                                   | DND S FWD S AGT Line 3.0.0.0                                                                                                    |
| ≟Îi Line 3.0.0.1<br>≣≣ 7101                                                                   | 💿 DND 💊 FWD 🖾 MSG 7200                                                                                                    |
| <b>≣</b> ∎ 7201                                                                               |                                                                                                    |
| Soute at Tunner Wester                                                                        |                                                                                                    |
| Terminal / Address                                                                            | Activity Code     Gall Supervise     Contact Calling Called                                                                                                    |
| Terminal / Address Local State                                                                | Activity Code     Call Supervise     Remote State Type Contact Calling Called     Established Voice 90833088 7200 7201                                                                                                    |
| Terminal / Address Local State<br>Line 3.0.0.1 / 7201 Ringing<br>Line 3.0.0.0 / 7200 Active   | Activity Code         Call Supervise           Remote State         Type         Contact         Calling         Called           Established         Voice         90833088         7200         7201           Alerting         Voice         90833088         7200         7201                                                                                                    |
| Terminal / Address   Local State<br>Line 3.0.0.1 / 7201 Ringing<br>Line 3.0.0.0 / 7200 Active | Activity Code     Call Supervise     Call Supervise     Remote State     Type     Contact     Calling     Called     Established     Voice     90833088     7200     7201  d     Fransfer     Contact     Calling     Called     Called     C |

10) Select the Ringing Address on the Reference Client, and click Answer.

11) Release the call.

| Reference 0                      | lient - localhost   | - Brian           |               |          |            |                 |
|----------------------------------|---------------------|-------------------|---------------|----------|------------|-----------------|
| Session View Prefer              | rences <u>H</u> elp |                   |               |          |            |                 |
| Available Desktop De             | vices               | Terminal / A      | ddress Status | Origin   | ation Term | ninal / Address |
| - 〒 7200 ▲<br>- 〒 花 Line 3.0.0.1 |                     |                   |               |          |            |                 |
|                                  |                     | <u>O</u> riginate | >> 7201       |          |            |                 |
| Contact Types Voic               | e 💆                 | ] 🔯               | Activity Co   | ode [    | ] Ca       | all Supervisor  |
| Terminal / Address               | Local State         | Remote State      | Туре          | Contact  | Calling    | Called          |
| Line 3.0.0.1 / 7201              | Active              | Established       | Voice         | 90833089 | 7200       | 7201            |
| Line 3.0.0.0 / 7200              | Active              | Established       | Voice         | 90833089 | 7200       | 7201            |
| Answer                           | Hold                | 🛃 Iran            | isfer         | Data     | ß          | Intrinsics      |
| <u> R</u> elease                 | DTMF                |                   | onf. 🛛 🚺 🏈    | UUI      |            | Emergency       |
| Online                           |                     |                   |               |          |            | 0               |

# 8.4. Verifying the Integration Services on the NICE Systems NICE Interactions Center Server

After starting the NICE VoIP Logger services on the VoIP Logger, the Integration Services on the NICE Interactions Center server should start automatically. Verify that all three services are operating.

#### To verify the Integration Services on the NICE Interactions Center server:

- 1. On the NICE Interactions Center, click **Start**  $\rightarrow$  **Run**. The Run window appears.
- 2. In the **Open** field, enter **services.msc** and click **OK**. The Services window appears.

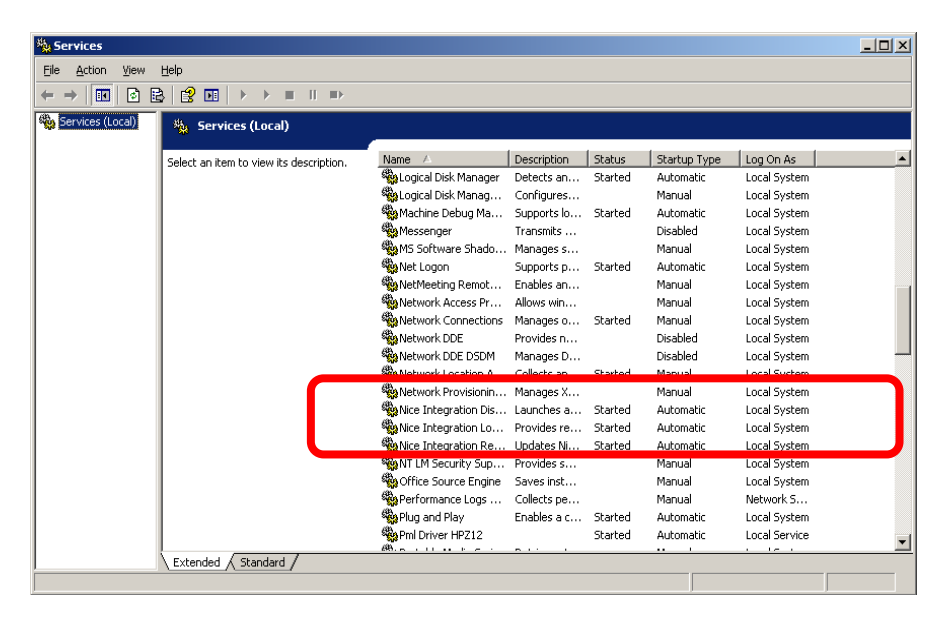

Verify that the three NICE Integration services display with their status as Started.

### 8.5. Verify the Deskphone's Recording State on Avaya Communication Server 1000E

#### To verify the Deskphone's recording state on the CS1K

- 1. Make a call.
- 2. During the call, on the CS1K, run crShowCRParam [TN in Hex].
- **3.** Verify that the **underRecording** equals **1.** (1 indicates that the Deskphone sends the RTP stream.)

## 8.6. Verifying the CTI Integration for Passive VOIP Recording

#### To verify that all system components have been attached:

- 1. In the System Administrator, in the Organization tree, navigate to Master Site →CTI Integrations and select CTI Integrations.
- 2. Click the **Diagram** tab. A diagram of the integration appears Verify the CTI Connection components the CTI Interface, Connection Manager, Driver, etc. are properly configured.

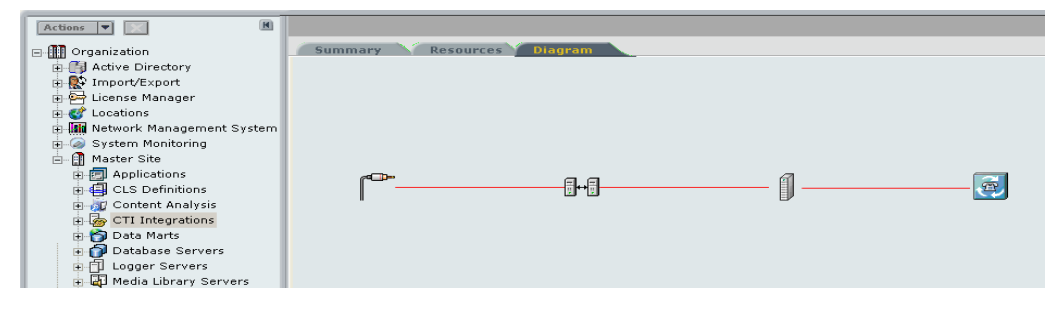

# 9. Conclusion

These application notes describe the configuration steps required to successfully integrate the two products NICE Perform R3.2 and Avaya NES Contact Centre 7.0. All feature and serviceability tests carried out indicate successful interoperability between the two products.

# 10. Additional References

This section references the Avaya Contact Centre and NICE Systems documentation that are relevant to these Application Notes.

Product documentation for Avaya products are available on the Official Avaya Contact Centre 7.0 DVD and alternatively may be found at <u>http://support.avaya.com</u>

- [1] Contact Centre Fundamentals, Document No. NN44400-110, May 2010
- [2] Contact Centre Overview, Document No. NN44400-111, April 2010
- [3] Contact Centre 7.0 Installer Roadmap Document No. NN44400-310, May 2020
- [4] Contact Centre Installation Document No, NN44400-311, Jan 2010
- [5] Contact Centre Commissioning- Document No,44400-312

Product documentation for NICE Perform is available on the Official NICE Systems DVD

- [1] NiceLog High Density Logger Hardware Guide
- [2] NICE VoIP Logger Hardware Guide
- [3] Site Installation Workflow Guide
- [4] Integration with Nortel CS1000 and Duplicate Media Stream over IP (DMS-IP)
- [5] Interactions Guide
- [6] System Administrator's Guide
- [7] Users Administrator Guide
- [8] NICE Perform Solution Overview Release 3.2

## **Appendix**

The following patched were in service on the Avaya Communication Server 1000E during testing.

VERSION 4121 **RELEASE 6** ISSUE 00 R + DepList 1: core Issue: 02

| IN-S | SERVICE PEPS |            |                                    |     |
|------|--------------|------------|------------------------------------|-----|
| РАТ  | C# CR # P.   | ATCH REF # | NAME DATE FILENAME S               | SPE |
| 000  | Q02033000    | ISS1:1of1  | p28736_1 14/10/2010 p28736_1.cpl N | 0   |
| 001  | Q02071451    | ISS1:10F1  | p29164_1 14/10/2010 p29164_1.cpl N | NO  |
| 002  | Q02129706    | ISS1:10F1  | p29842_1 14/10/2010 p29842_1.cpl 1 | NO  |
| 003  | Q02012100-06 | ISS1:10F1  | p29368_1 14/10/2010 p29368_1.cpl N | NO  |
| 004  | Q02093188    | ISS1:10F1  | p29352_1 14/10/2010 p29352_1.cpl N | NO  |
| 005  | Q02097405    | ISS1:10F1  | p24463_1 14/10/2010 p24463_1.cpl N | NO  |
| 006  | Q01987279-02 | ISS1:10F1  | p28416_1 14/10/2010 p28416_1.cpl 1 | NO  |
| 007  | Q02076740    | ISS1:10F1  | p29154_1 14/10/2010 p29154_1.cpl N | NO  |
| 008  | Q02029209    | ISS1:10F1  | p28469_1 14/10/2010 p28469_1.cpl N | NO  |
| 009  | Q02024455-01 | ISS1:10F1  | p28717_1 14/10/2010 p28717_1.cpl 1 | NO  |
| 010  | Q01983521-04 | ISS1:10F1  | p27616_1 14/10/2010 p27616_1.cpl 1 | NO  |
| 011  | Q02035822-01 | ISS1:10F1  | p29212_1 14/10/2010 p29212_1.cpl 1 | NO  |
| 012  | Q01986974-05 | ISS1:10F1  | p28821_1 14/10/2010 p28821_1.cpl   | YES |
| 013  | Q02049121-01 | ISS1:10F1  | p28819_1 14/10/2010 p28819_1.cpl 1 | NO  |
| 014  | Q02097631    | ISS1:10F1  | p28328_1 14/10/2010 p28328_1.cpl N | NO  |
| 015  | Q02064793-06 | ISS1:10F1  | p27947_1 14/10/2010 p27947_1.cpl 1 | NO  |
| 016  | Q01976701-01 | ISS1:10F1  | p28211_1 14/10/2010 p28211_1.cpl 1 | NO  |
| 017  | Q02092223    | ISS1:10F1  | p29343_1 14/10/2010 p29343_1.cpl N | NO  |
| 018  | Q02043398    | ISS1:10F1  | p28869_1 14/10/2010 p28869_1.cpl N | NO  |
| 019  | Q02038440    | ISS1:10F1  | p28674_1 14/10/2010 p28674_1.cpl N | NO  |
| 020  | Q02100965    | ISS1:10F1  | p29450_1 14/10/2010 p29450_1.cpl N | NO  |
| 021  | Q02040015    | ISS1:10F1  | p28657_1 14/10/2010 p28657_1.cpl N | NO  |
| 022  | Q02102219-01 | ISS1:10F1  | p29464_1 14/10/2010 p29464_1.cpl 1 | NO  |
| 023  | Q02035396    | ISS1:10F1  | p28675_1 14/10/2010 p28675_1.cpl N | NO  |
| 024  | Q02020734-02 | ISS1:10F1  | p28668_1 14/10/2010 p28668_1.cpl 1 | NO  |
| 025  | Q02077909    | ISS1:1of1  | p29272_1 14/10/2010 p29272_1.cpl N | Ю   |

ISS1:10F1

p28695 1

ISS1:10F1

ISS1:10F1

ISS1:10F1

ISS1:10F1

ISS1:10F1

ISS1:10F1

PG: Reviewed; SPOC 8/7/2011

026 Q02064503

027 Q02041981

028 Q02122052

029 Q02135191

030 Q02041702

032 Q02086333

031 Q02041385-02

033 Q02077848-01

p29196 1 14/10/2010 p29196 1.cpl NO

p28719 1 14/10/2010 p28719 1.cpl NO

p29726 1 14/10/2010 p29726 1.cpl NO p29935 1 14/10/2010 p29935 1.cpl NO

p28698 1 14/10/2010 p28698 1.cpl NO

p29032 1 14/10/2010 p29032 1.cpl NO p29262 1 14/10/2010 p29262 1.cpl YES

p29320 1 14/10/2010 p29320 1.cpl NO

**SPECINS** 

YES

| 034 | Q02034783-01 | p28596      | p28594_1 14/10/2010 p28594_1.cpl YES | 5  |
|-----|--------------|-------------|--------------------------------------|----|
| 035 | Q02156053    | ISS1:10F1   | p30176_1 14/10/2010 p30176_1.cpl NC  | )  |
| 036 | Q02007476    | ISS1:10F1   | p28031_1 14/10/2010 p28031_1.cpl NO  | )  |
| 037 | Q02128131    | ISS1:10F1   | p29830_1 14/10/2010 p29830_1.cpl NC  | )  |
| 038 | Q02017013-01 | ISS1:10F1   | p28313_1 14/10/2010 p28313_1.cpl NO  | )  |
| 039 | Q02114752    | ISS1:10F1   | p29718_1 14/10/2010 p29718_1.cpl NO  | )  |
| 040 | Q02110973    | ISS1:10F1   | p29690_1 14/10/2010 p29690_1.cpl NC  | )  |
| 041 | Q02107402    | ISS1:1of1   | p29512_1 14/10/2010 p29512_1.cpl NO  |    |
| 042 | Q02100914    | ISS1:10F1   | p28597_1 14/10/2010 p28597_1.cpl NO  | )  |
| 043 | Q02036885-02 | ISS1:10F1   | p28857_1 14/10/2010 p28857_1.cpl NO  | )  |
| 044 | Q02096711    | ISS1:10F1   | p29714_1 14/10/2010 p29714_1.cpl NO  | )  |
| 045 | Q02079849    | ISS1:10F1   | p29238_1 14/10/2010 p29238_1.cpl NO  | )  |
| 046 | Q02024135-04 | ISS1:10F1   | p28381_1 14/10/2010 p28381_1.cpl NO  | )  |
| 047 | Q01782930-01 | ISS1:10F1   | p24964_1 14/10/2010 p24964_1.cpl NO  | )  |
| 048 | Q02031323-01 | ISS1:1of1   | p28546_1 14/10/2010 p28546_1.cpl NO  |    |
| 049 | Q02100456-01 | ISS1:1 OF 1 | p29755_1 14/10/2010 p29755_1.cpl NO  | )  |
| 050 | Q02033139    | ISS1:10F1   | p28582_1 14/10/2010 p28582_1.cpl NC  | )  |
| 051 | Q02032955-02 | ISS1:10F1   | p28529_1 14/10/2010 p28529_1.cpl NO  | )  |
| 052 | Q02043226-02 | ISS1:10F1   | p29125_1 14/10/2010 p29125_1.cpl NO  | )  |
| 053 | Q02039427-02 | ISS1:10F1   | p28849_1 14/10/2010 p28849_1.cpl NO  | )  |
| 054 | Q02095838    | 1SS1:1OF1   | p28852_1 14/10/2010 p28852_1.cpl NO  | С  |
| 055 | Q02119261    | ISS2:10F1   | p29613_2 14/10/2010 p29613_2.cpl NO  | )  |
| 056 | Q02058567-01 | ISS1:10F1   | p28965_1 14/10/2010 p28965_1.cpl NO  | )  |
| 057 | Q02027777    | ISS1:10F1   | p28471_1 14/10/2010 p28471_1.cpl NO  | )  |
| 058 | Q02034835    | ISS1:10F1   | p28569_1 14/10/2010 p28569_1.cpl YE  | ES |
| 059 | Q02038482    | ISS1:10F1   | p28682_1 14/10/2010 p28682_1.cpl NO  | )  |
| 060 | Q02077171    | ISS1:10F1   | p29169_1 14/10/2010 p29169_1.cpl NC  | )  |
| 061 | Q02028560-04 | ISS1:10F1   | p28564_1 14/10/2010 p28564_1.cpl NO  | )  |
| 062 | Q02039217-01 | ISS1:10F1   | p28760_1 14/10/2010 p28760_1.cpl NO  | )  |
| 063 | Q02129264    | ISS1:10F1   | p29827_1 14/10/2010 p29827_1.cpl NO  | )  |
| 064 | Q02022264    | ISS1:10F1   | p28486_1 14/10/2010 p28486_1.cpl NO  | )  |
| 065 | Q02097948    | ISS1:10F1   | p29443_1 14/10/2010 p29443_1.cpl NO  | )  |
| 066 | Q01938235-05 | ISS2:10F1   | p28418_2 14/10/2010 p28418_2.cpl NO  | )  |
| 067 | Q02031502    | ISS1:10F1   | p28832_1 14/10/2010 p28832_1.cpl YE  | ES |
| 068 | Q02109161    | ISS1:10F1   | p29536_1 14/10/2010 p29536_1.cpl NC  | )  |
| 069 | Q02039181    | ISS1:10F1   | p28644_1 14/10/2010 p28644_1.cpl NO  | )  |
| 070 | Q02007976-03 | ISS1:10F1   | p28028_1 14/10/2010 p28028_1.cpl NO  | )  |
| 071 | Q02019323    | ISS1:10F1   | p28551_1 14/10/2010 p28551_1.cpl NC  | )  |
| 072 | Q02048680    | ISS1:10F1   | p28983_1 14/10/2010 p28983_1.cpl NC  | )  |
| 073 | Q02043669    | ISS1:10F1   | p28771_1 14/10/2010 p28771_1.cpl NO  | )  |
| 074 | Q02092594    | ISS1:10F1   | p27830_1 14/10/2010 p27830_1.cpl NO  | )  |
| 075 | Q02065521    | ISS1:10F1   | p29218_1 14/10/2010 p29218_1.cpl NC  | )  |
| 076 | Q02011613-01 | ISS1:10F1   | p28108_1 14/10/2010 p28108_1.cpl NO  | )  |
| 077 | Q02024749-02 | ISS1:10F1   | p29680_1 14/10/2010 p29680_1.cpl NO  | )  |
| 078 | Q02033951    | ISS1:10F1   | p28579_1 14/10/2010 p28579_1.cpl NO  | )  |
| 079 | Q02093256-03 | ISS1:10F1   | p29354_1 14/10/2010 p29354_1.cpl NO  | )  |
|     |              |             |                                      |    |

PG: Reviewed; SPOC 8/7/2011 Solution & Interoperability Test Lab Application Notes ©2011 Avaya Inc. All Rights Reserved. 37 of 40 NP32T\_CC7\_CS1K6

| 080 | Q02031118    | ISS1:10F1 | p28680_1 14/10/2010 p28680_1.cpl   | NO         |
|-----|--------------|-----------|------------------------------------|------------|
| 081 | Q02083027    | ISS1:10F1 | p29233_1 14/10/2010 p29233_1.cpl   | NO         |
| 082 | Q02031359    | p28679    | p28725_1 14/10/2010 p28725_1.cpl Y | <b>ZES</b> |
| 083 | Q00349046-03 | ISS1:10F1 | p17588_1 14/10/2010 p17588_1.cpl   | NO         |
| 084 | Q02031959    | ISS1:10F1 | p28728_1 14/10/2010 p28728_1.cpl   | NO         |
| 085 | Q02033321    | ISS1:10F1 | p28801_1 14/10/2010 p28801_1.cpl   | NO         |
| 086 | Q02020526    | ISS1:10F1 | p28537_1 14/10/2010 p28537_1.cpl   | NO         |
| 087 | Q02029228-01 | ISS1:10F1 | p28681_1 14/10/2010 p28681_1.cpl   | YES        |
| 088 | Q02124953    | ISS1:10F1 | p29744_1 14/10/2010 p29744_1.cpl   | NO         |
| 089 | Q02038675    | ISS1:10F1 | p28665_1 14/10/2010 p28665_1.cpl   | YES        |
| 090 | Q02084339-02 | ISS1:10F1 | p29137_1 14/10/2010 p29137_1.cpl   | NO         |
| 091 | Q02055997    | ISS1:10F1 | p28895_1 14/10/2010 p28895_1.cpl   | NO         |
| 092 | Q02043231    | ISS1:10F1 | p28712_1 14/10/2010 p28712_1.cpl   | NO         |
| 093 | Q02021470-02 | ISS1:10F1 | p28776_1 14/10/2010 p28776_1.cpl   | NO         |
| 094 | Q02035555    | ISS1:10F1 | p28814_1 14/10/2010 p28814_1.cpl   | NO         |
| 095 | Q02093325    | ISS1:10F1 | p29355_1 14/10/2010 p29355_1.cpl   | NO         |
| 096 | Q02044341    | ISS1:10F1 | p28957_1 14/10/2010 p28957_1.cpl   | NO         |
| 097 | Q02039994    | ISS1:10F1 | p28690_1 14/10/2010 p28690_1.cpl   | NO         |
| 098 | Q02073690    | ISS1:10F1 | p29208_1 14/10/2010 p29208_1.cpl   | NO         |
| 099 | Q02096318    | ISS1:1of1 | p29423_1 14/10/2010 p29423_1.cpl 1 | NO         |
| 100 | Q02030977    | ISS1:10F1 | p28507_1 14/10/2010 p28507_1.cpl   | NO         |
| 101 | Q01999478-01 | ISS1:10F1 | p27897_1 14/10/2010 p27897_1.cpl   | NO         |
| 102 | Q02108852    | ISS1:10F1 | p29825_1 14/10/2010 p29825_1.cpl   | NO         |
| 103 | Q02103928    | ISS1:10F1 | p29486_1 14/10/2010 p29486_1.cpl   | NO         |
| 104 | Q02021384-01 | ISS1:10F1 | p28615_1 14/10/2010 p28615_1.cpl   | NO         |
| 105 | Q02124220    | ISS1:10F1 | p29943_1 14/10/2010 p29943_1.cpl   | NO         |
| 106 | Q02137476    | ISS1:10F1 | p29962_1 14/10/2010 p29962_1.cpl   | NO         |
| 107 | Q02094012    | ISS1:10F1 | p29370_1 14/10/2010 p29370_1.cpl   | YES        |
| 108 | Q01884473-01 | ISS1:10F1 | p26726_1 14/10/2010 p26726_1.cpl   | NO         |
| 109 | Q02058034-03 | ISS1:10F1 | p28938_1 14/10/2010 p28938_1.cpl   | NO         |
| 110 | Q02011541-03 | ISS1:10F1 | p29998_1 14/10/2010 p29998_1.cpl   | NO         |
| 111 | Q02164720    | ISS1:10F1 | p30282_1 14/10/2010 p30282_1.cpl   | NO         |
| 112 | Q02077977-01 | ISS1:10F1 | p29177_1 14/10/2010 p29177_1.cpl   | NO         |
| 113 | Q02109731-02 | ISS1:10F1 | p29694_1 14/10/2010 p29694_1.cpl   | YES        |
| 114 | Q02071739    | ISS1:10F1 | p29096_1 14/10/2010 p29096_1.cpl   | NO         |
| 115 | Q02058669-01 | ISS1:10F1 | p30124_1 14/10/2010 p30124_1.cpl   | NO         |
| 116 | Q02153672    | ISS1:10F1 | p30146_1 14/10/2010 p30146_1.cpl   | NO         |
| 117 | Q02088715-02 | ISS3:10F1 | p29077_3 14/10/2010 p29077_3.cpl   | NO         |
| 118 | Q02140914-02 | ISS1:10F1 | p30004_1 14/10/2010 p30004_1.cpl   | NO         |
| 119 | Q01982233-06 | ISS1:10F1 | p28172_1 14/10/2010 p28172_1.cpl   | NO         |
| 120 | Q02057782-01 | ISS1:10F1 | p29215_1 14/10/2010 p29215_1.cpl   | NO         |
| 121 | Q01974578-04 | ISS1:10F1 | p27329_1 14/10/2010 p27329_1.cpl   | NO         |
| 122 | Q02052184-01 | ISS1:10F1 | p30288_1 14/10/2010 p30288_1.cpl   | NO         |
| 123 | Q02150271    | ISS1:10F1 | p30104_1 14/10/2010 p30104_1.cpl   | NO         |
| 124 | Q02151971    | ISS1:10F1 | p30156_1 14/10/2010 p30156_1.cpl   | NO         |
| 125 | Q02111317    | ISS1:10F1 | p29844_1 14/10/2010 p29844_1.cpl 1 | NO         |

PG: Reviewed; SPOC 8/7/2011 Solution & Interoperability Test Lab Application Notes ©2011 Avaya Inc. All Rights Reserved. 38 of 40 NP32T\_CC7\_CS1K6

| 126 | Q01959958-02 | ISS1:10F1 | p29706_1 14/10/2010 p29706_1.cpl | YES |
|-----|--------------|-----------|----------------------------------|-----|
| 127 | Q02083397-02 | ISS1:10F1 | p29295_1 14/10/2010 p29295_1.cpl | NO  |
| 128 | Q02007724-04 | ISS1:10F1 | p29681_1 14/10/2010 p29681_1.cpl | YES |
| 129 | Q02040038-03 | ISS1:10F1 | p28647_1 14/10/2010 p28647_1.cpl | NO  |
| 130 | Q02158724    | ISS1:10F1 | p30210_1 14/10/2010 p30210_1.cpl | NO  |
| 131 | Q02103392-01 | ISS1:10F1 | p29480_1 14/10/2010 p29480_1.cpl | NO  |
| 132 | Q02061039-04 | ISS1:10F1 | p28927_1 14/10/2010 p28927_1.cpl | NO  |
| 133 | Q02039403-01 | ISS1:10F1 | p29378_1 14/10/2010 p29378_1.cpl | NO  |
| 134 | Q02108821-01 | ISS1:10F1 | p29529_1 14/10/2010 p29529_1.cpl | NO  |
| 135 | Q02109705-04 | ISS1:10F1 | p29701_1 14/10/2010 p29701_1.cpl | NO  |
| 136 | Q02131549    | ISS1:10F1 | p30065_1 14/10/2010 p30065_1.cpl | NO  |
| 137 | Q02066737-05 | ISS1:10F1 | p29537_1 14/10/2010 p29537_1.cpl | NO  |
| 138 | Q01925518-06 | ISS2:10F1 | p29491_2 14/10/2010 p29491_2.cpl | NO  |
| 139 | Q02077764-04 | ISS1:10F1 | p29174_1 14/10/2010 p29174_1.cpl | NO  |
| 140 | Q02075949-04 | ISS1:10F1 | p29667_1 14/10/2010 p29667_1.cpl | NO  |
| 141 | Q02125731    | ISS1:10F1 | p29802_1 14/10/2010 p29802_1.cpl | NO  |
| 142 | Q01873266-02 | ISS1:10F1 | p25747_1 14/10/2010 p25747_1.cpl | NO  |
| 143 | Q02110455-03 | ISS1:10F1 | p29670_1 14/10/2010 p29670_1.cpl | NO  |
| 144 | Q00350041-01 | ISS1:10F1 | p16376_1 14/10/2010 p16376_1.cpl | NO  |
| 145 | Q02095619-04 | ISS2:10F1 | p29376_2 14/10/2010 p29376_2.cpl | NO  |
| 146 | Q02113482    | ISS1:10F1 | p30294_1 14/10/2010 p30294_1.cpl | NO  |
| 147 | Q02071694-04 | ISS1:10F1 | p29679_1 14/10/2010 p29679_1.cpl | NO  |
| 148 | Q01974383-02 | ISS1:10F1 | p27378_1 14/10/2010 p27378_1.cpl | NO  |
| 149 | Q02104745-01 | ISS1:10F1 | p29495_1 14/10/2010 p29495_1.cpl | NO  |
| 150 | Q02147768    | ISS1:10F1 | p30085_1 14/10/2010 p30085_1.cpl | NO  |
| 151 | Q02157668    | ISS1:10F1 | p30204_1 14/10/2010 p30204_1.cpl | NO  |
| 152 | Q02110441-01 | ISS1:10F1 | p29577_1 14/10/2010 p29577_1.cpl | NO  |
| 153 | Q02144165    | ISS1:10F1 | p30036_1 14/10/2010 p30036_1.cpl | NO  |
| 154 | Q02112375-02 | ISS1:10F1 | p29671_1 14/10/2010 p29671_1.cpl | NO  |
| 155 | Q02019660-04 | ISS2:10F1 | p28252_2 14/10/2010 p28252_2.cpl | NO  |
| 156 | Q02108873-02 | ISS1:10F1 | p29590_1 14/10/2010 p29590_1.cpl | NO  |
|     |              |           |                                  |     |

#### ©2011 Avaya Inc. All Rights Reserved.

Avaya and the Avaya Logo are trademarks of Avaya Inc. All trademarks identified by ® and <sup>TM</sup> are registered trademarks or trademarks, respectively, of Avaya Inc. All other trademarks are the property of their respective owners. The information provided in these Application Notes is subject to change without notice. The configurations, technical data, and recommendations provided in these Application Notes are believed to be accurate and dependable, but are presented without express or implied warranty. Users are responsible for their application of any products specified in these Application Notes.

Please e-mail any questions or comments pertaining to these Application Notes along with the full title name and filename, located in the lower right corner, directly to the Avaya DevConnect Program at <u>devconnect@avaya.com</u>.